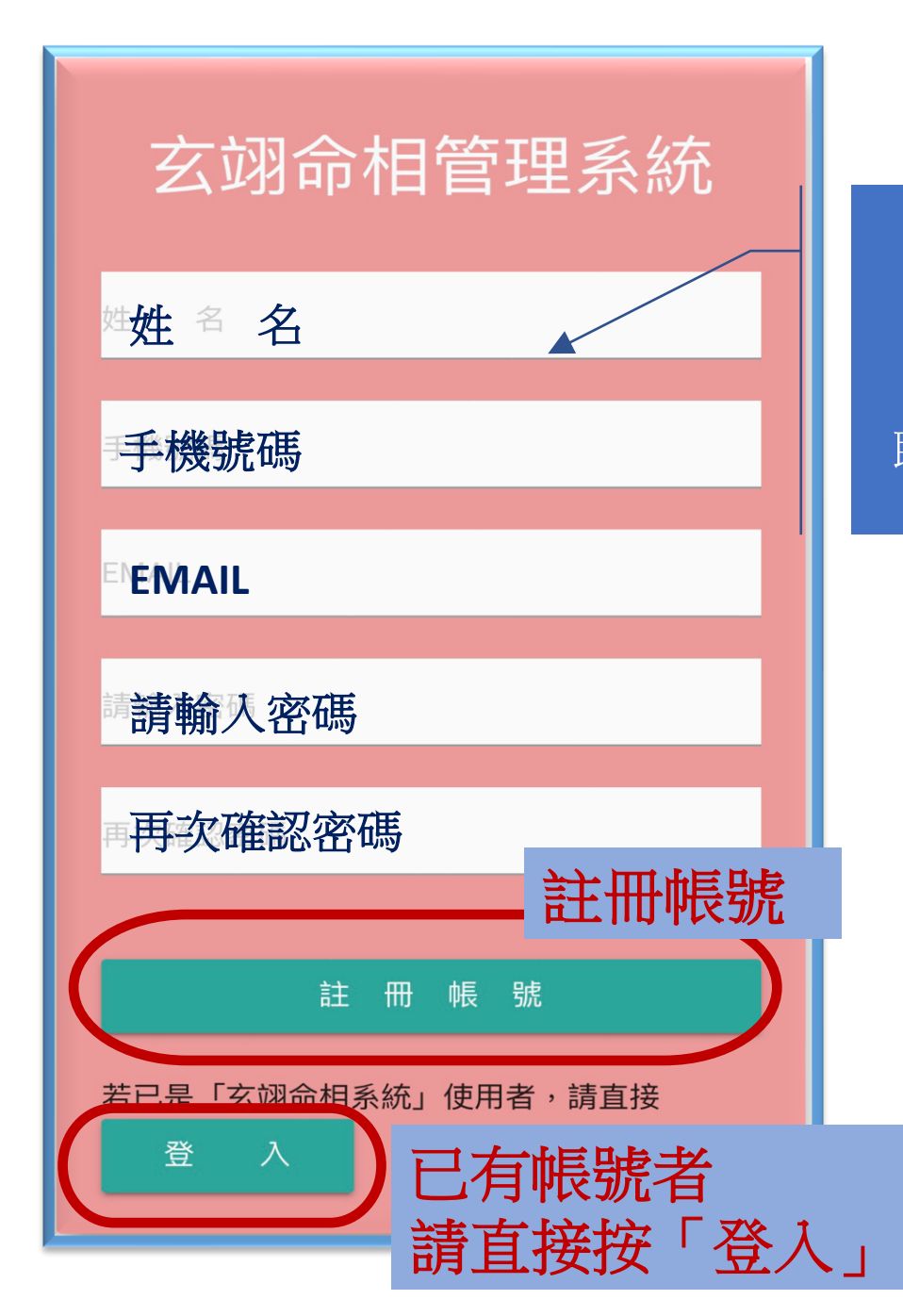

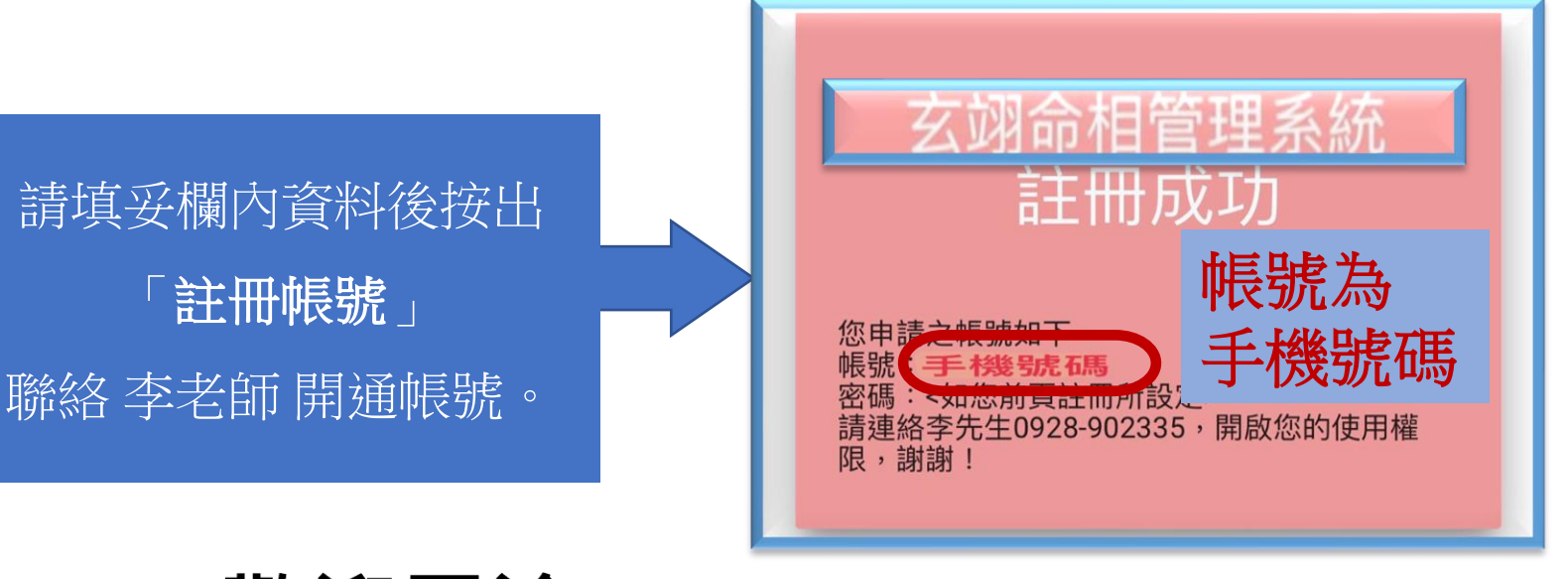

#### 歡迎電洽: 玄翊命相李老師 0928-902335

轉帳帳號: 合作金庫 東台中分行 1966765213717

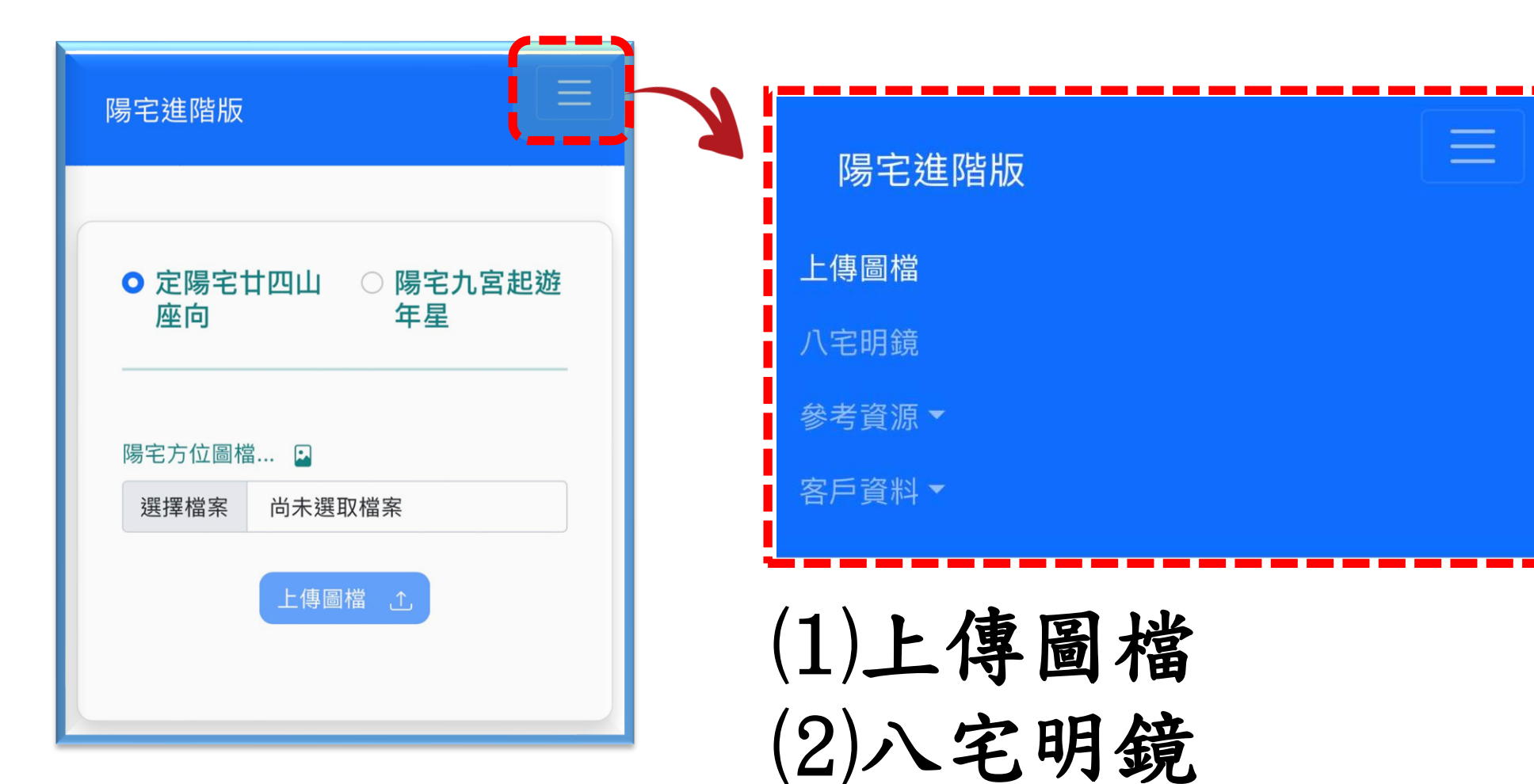

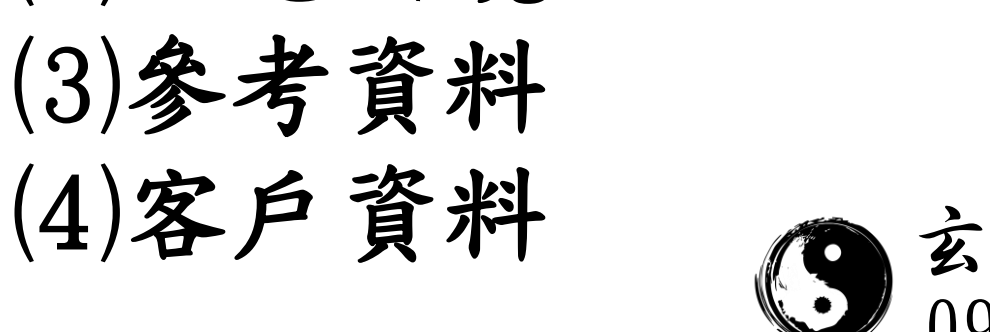

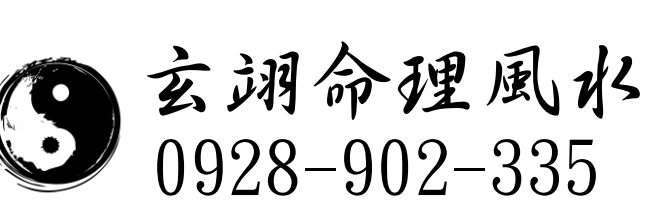

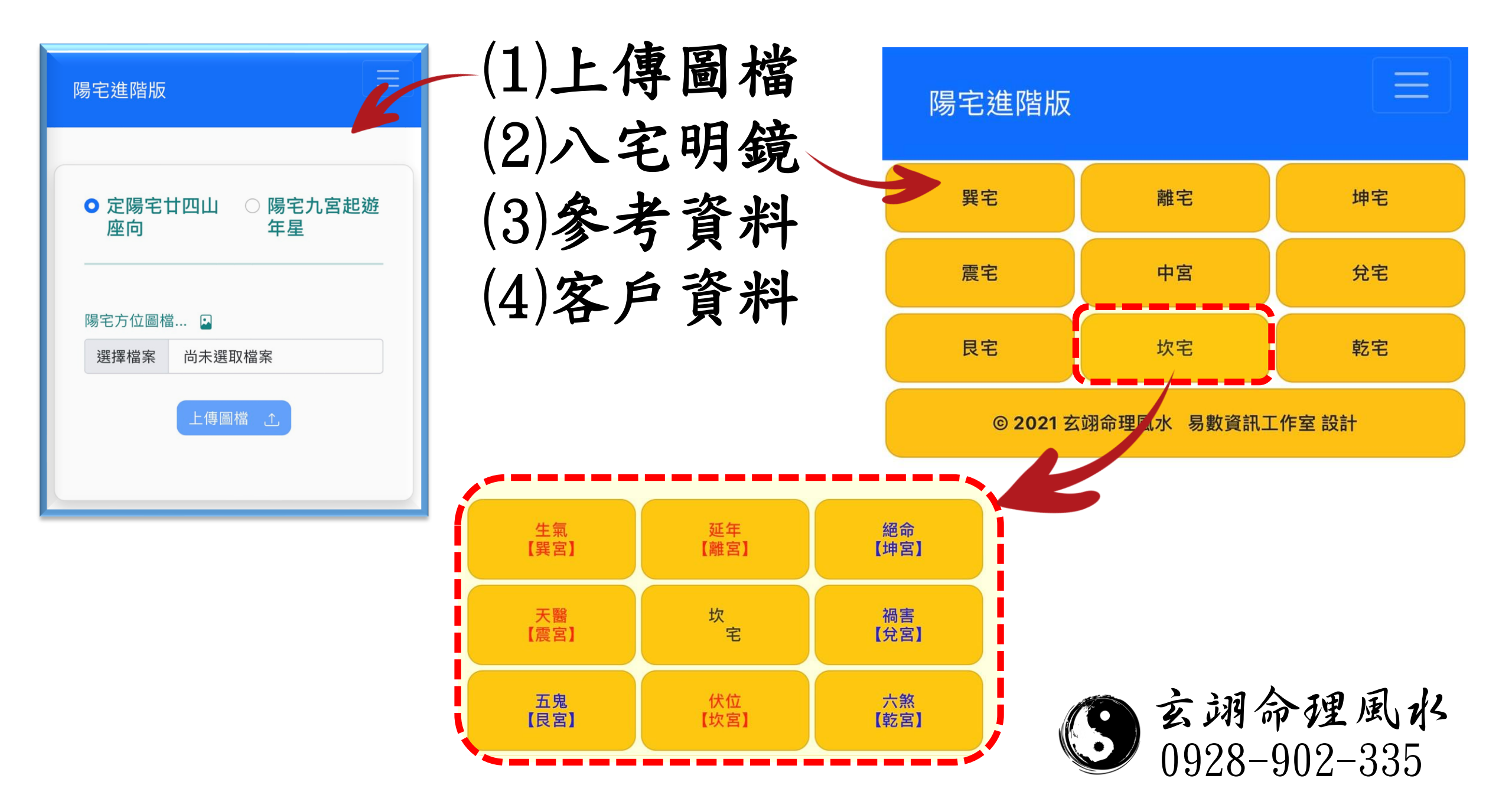

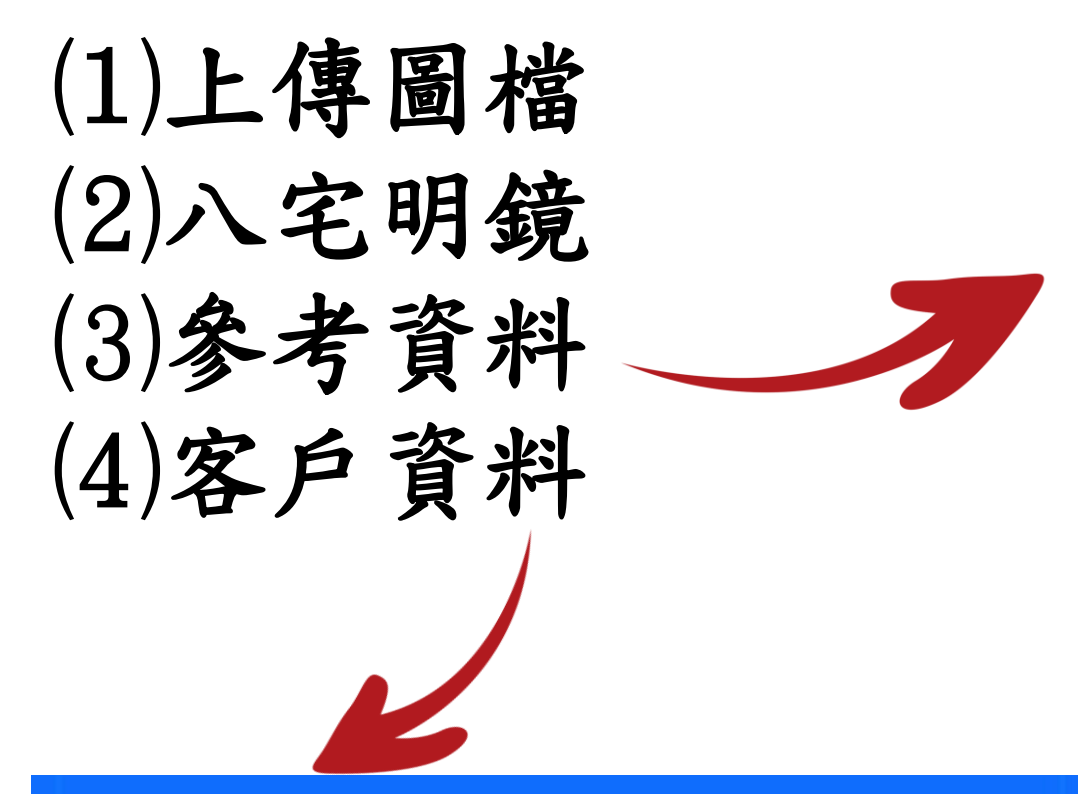

| 參考資源▼     |  |
|-----------|--|
| 磁偏角       |  |
| 地籍圖       |  |
| 測繪圖資      |  |
| World Map |  |
| 客戶資料▼     |  |

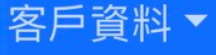

客戶清單

陽宅批註

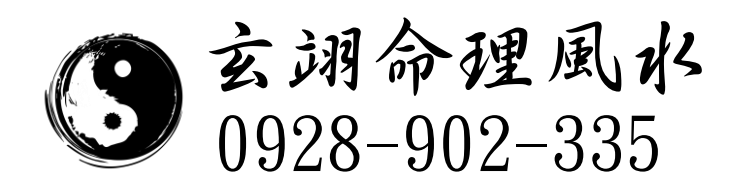

# 設計圖 • 平面圖

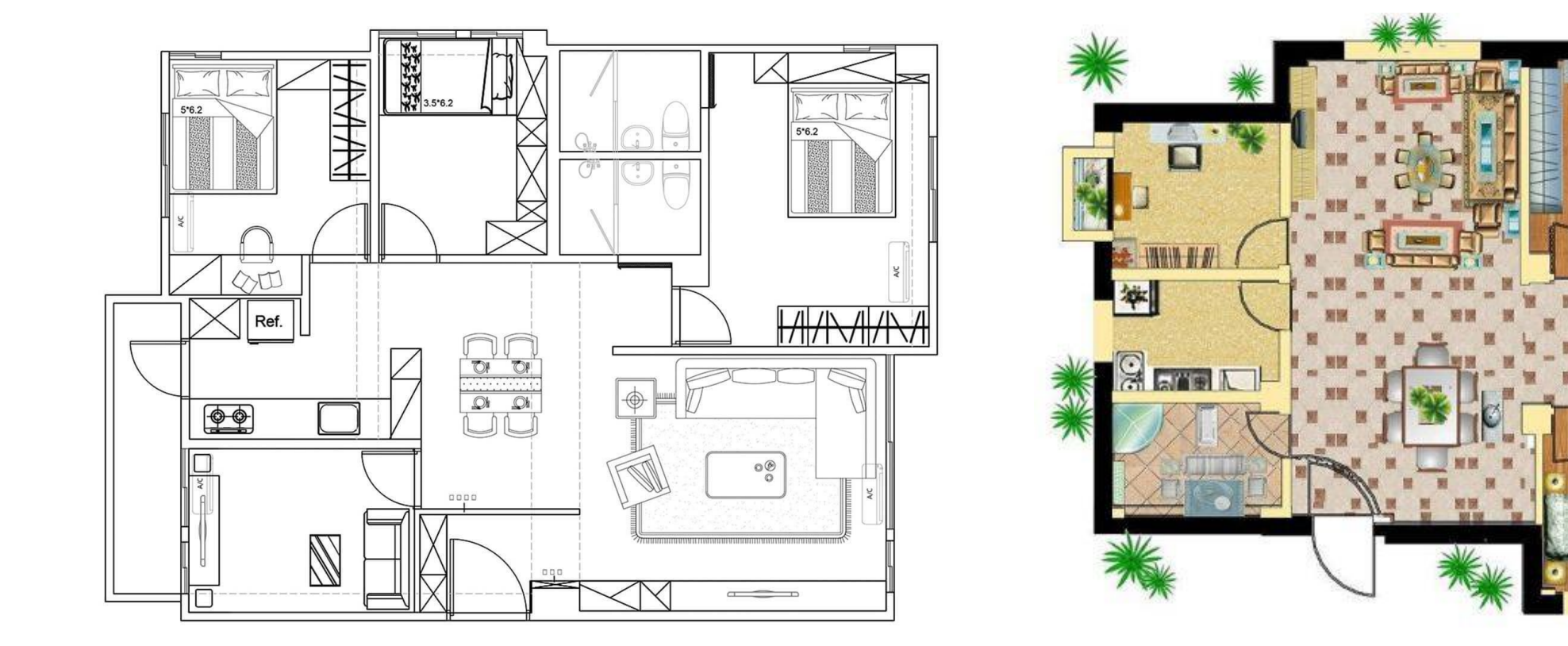

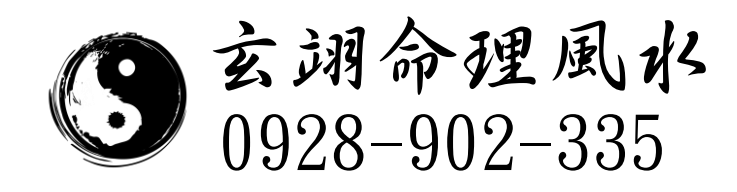

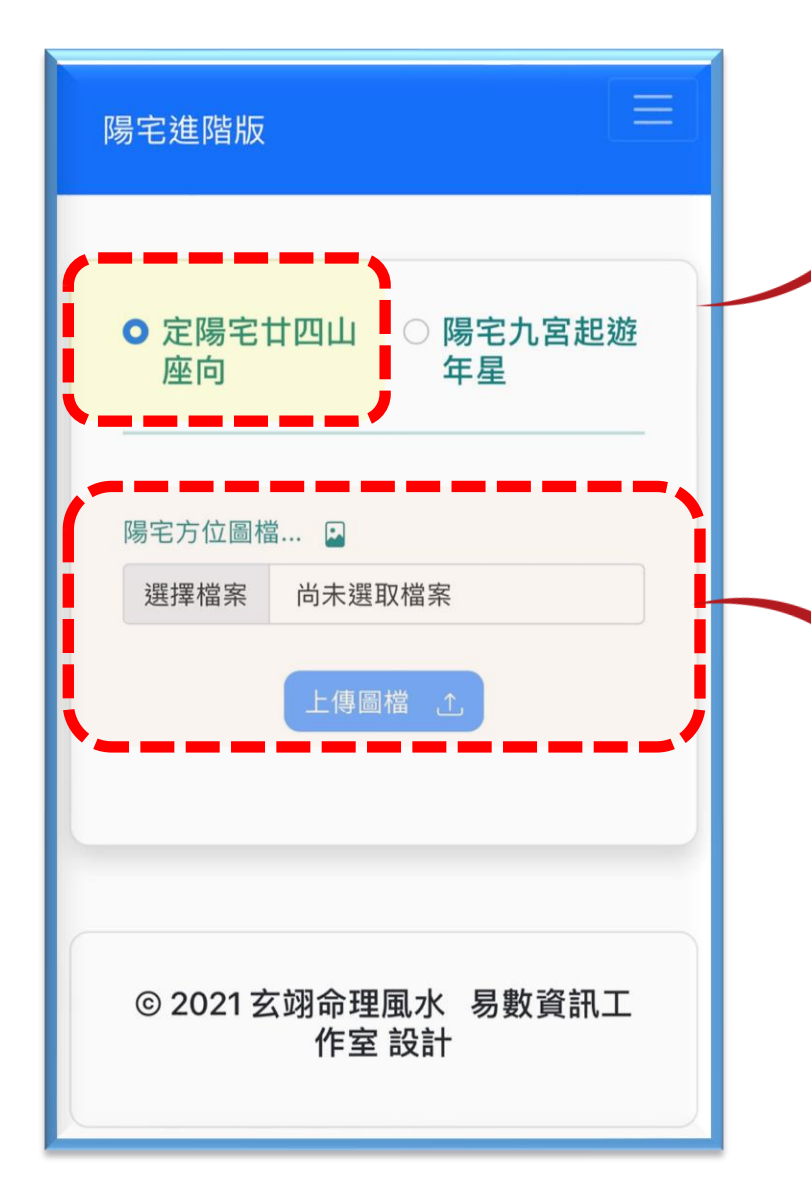

□選擇功能 (1)定陽宅廿四山座向 (2)陽宅九宮起遊年星 □上傳陽宅平面圖

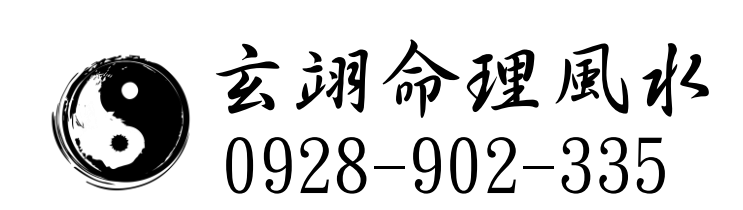

# ●上傳陽宅平面圖

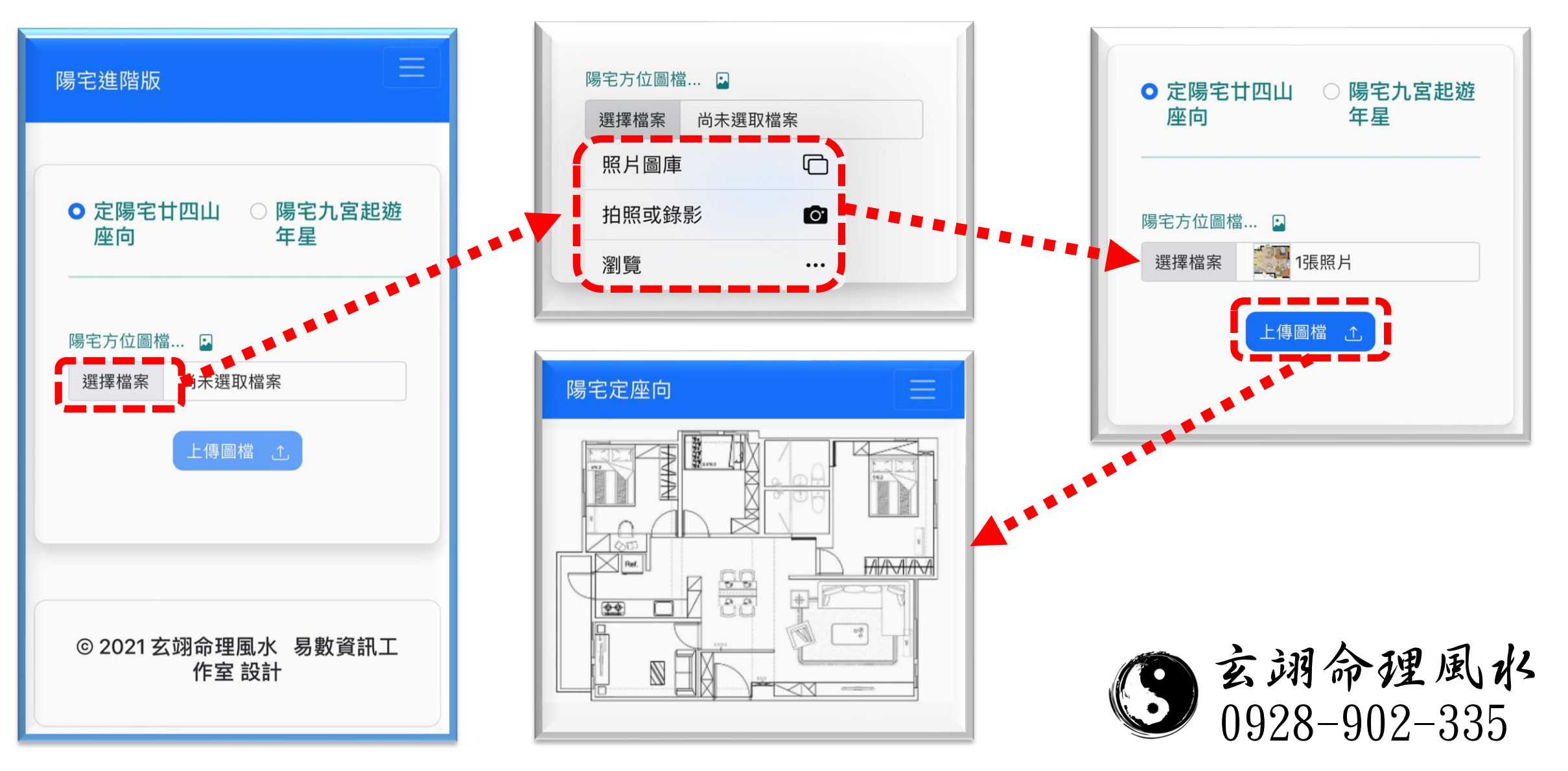

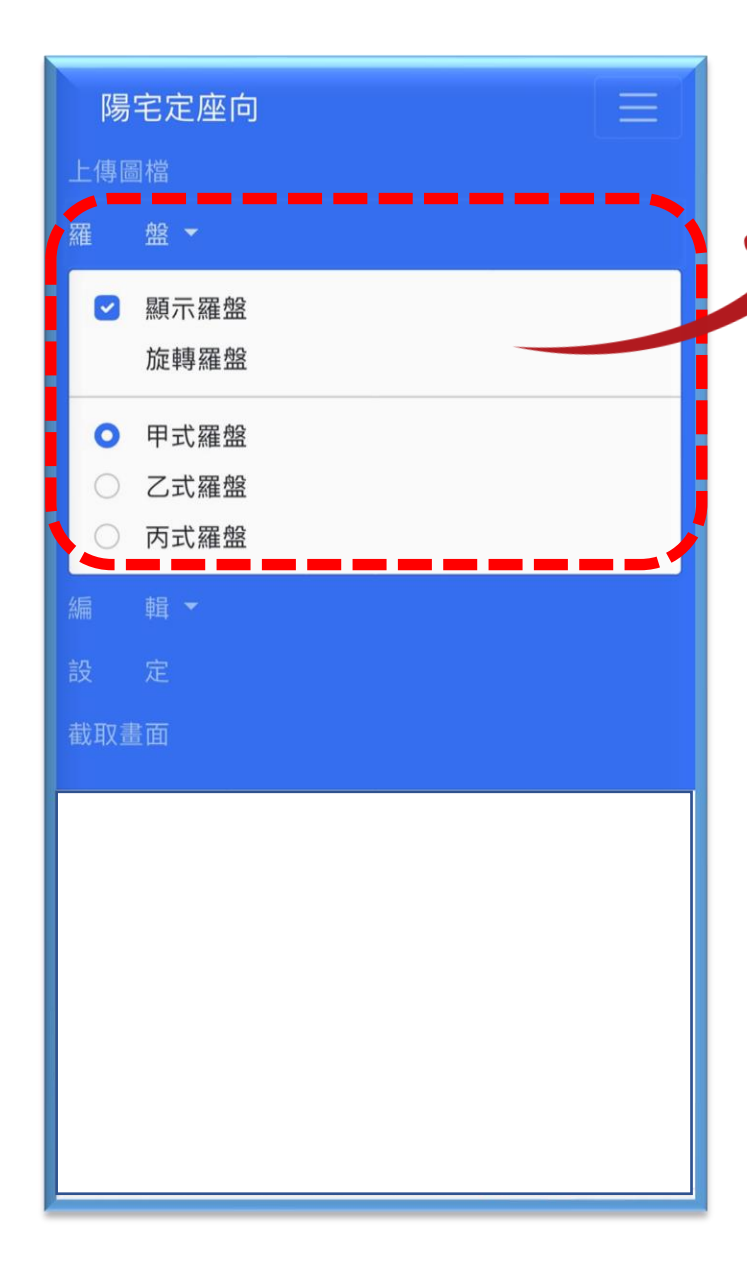

日羅盤 (1)顯示羅盤 (2)旋轉羅盤 (3)羅盤樣式 ①甲式羅盤 ②乙式羅盤 ③丙式羅盤

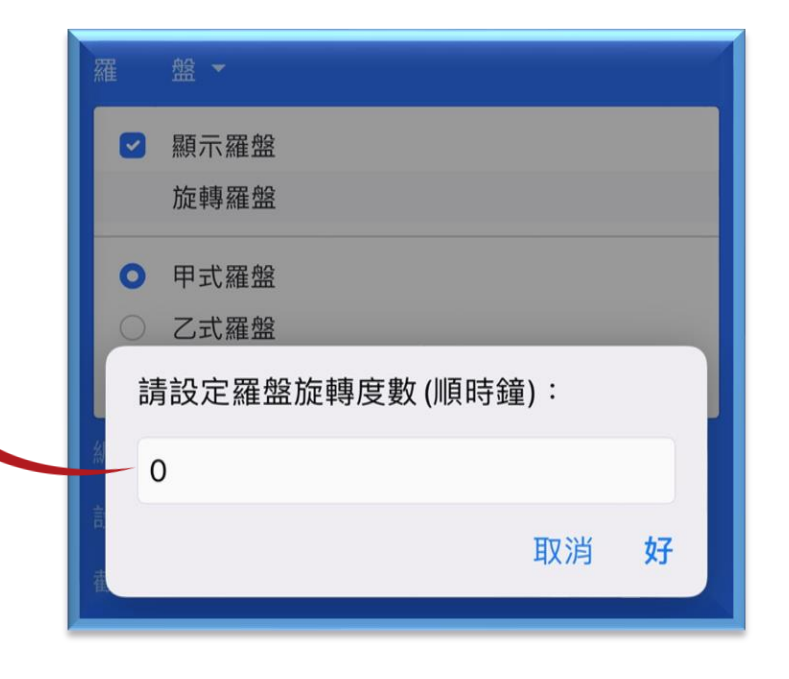

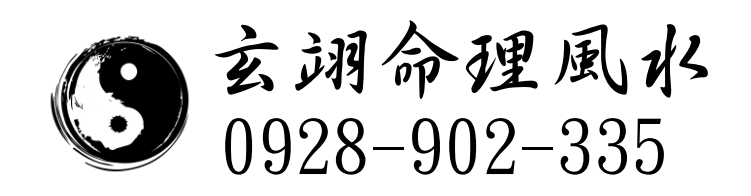

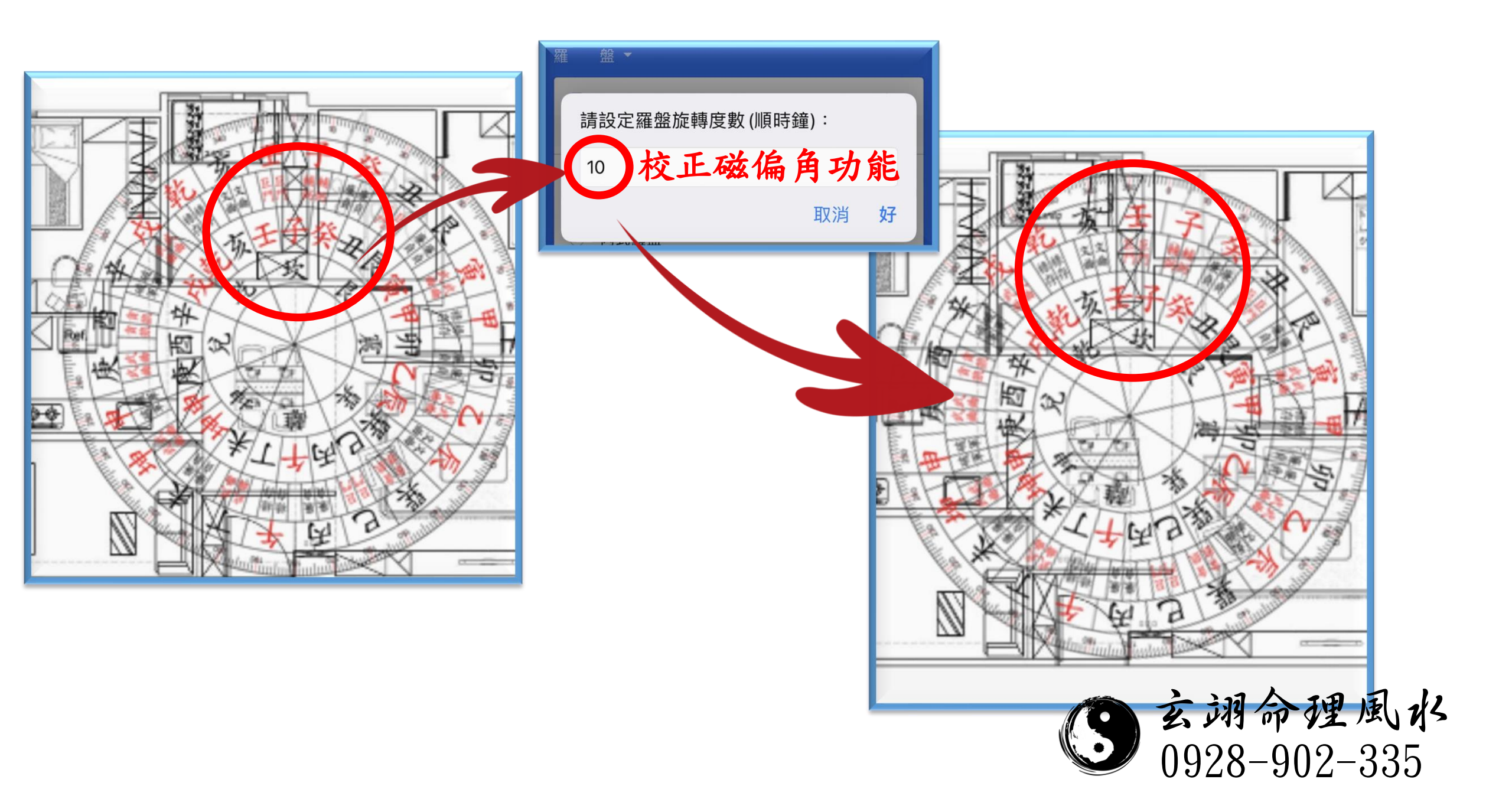

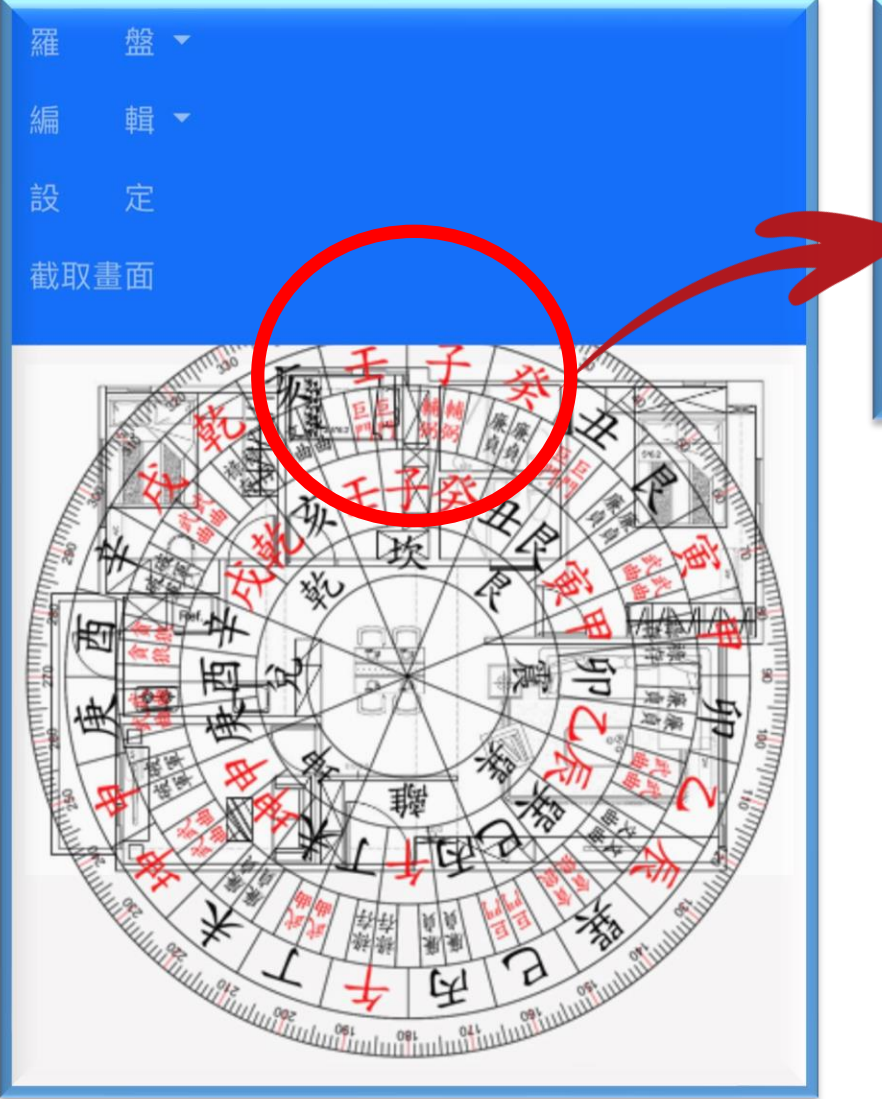

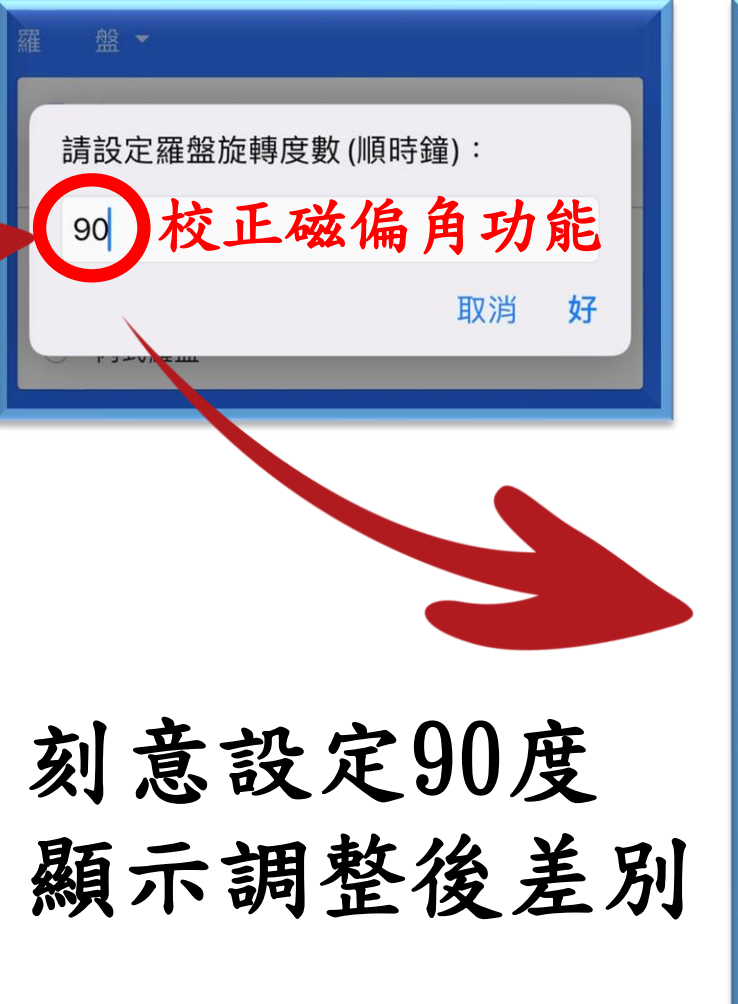

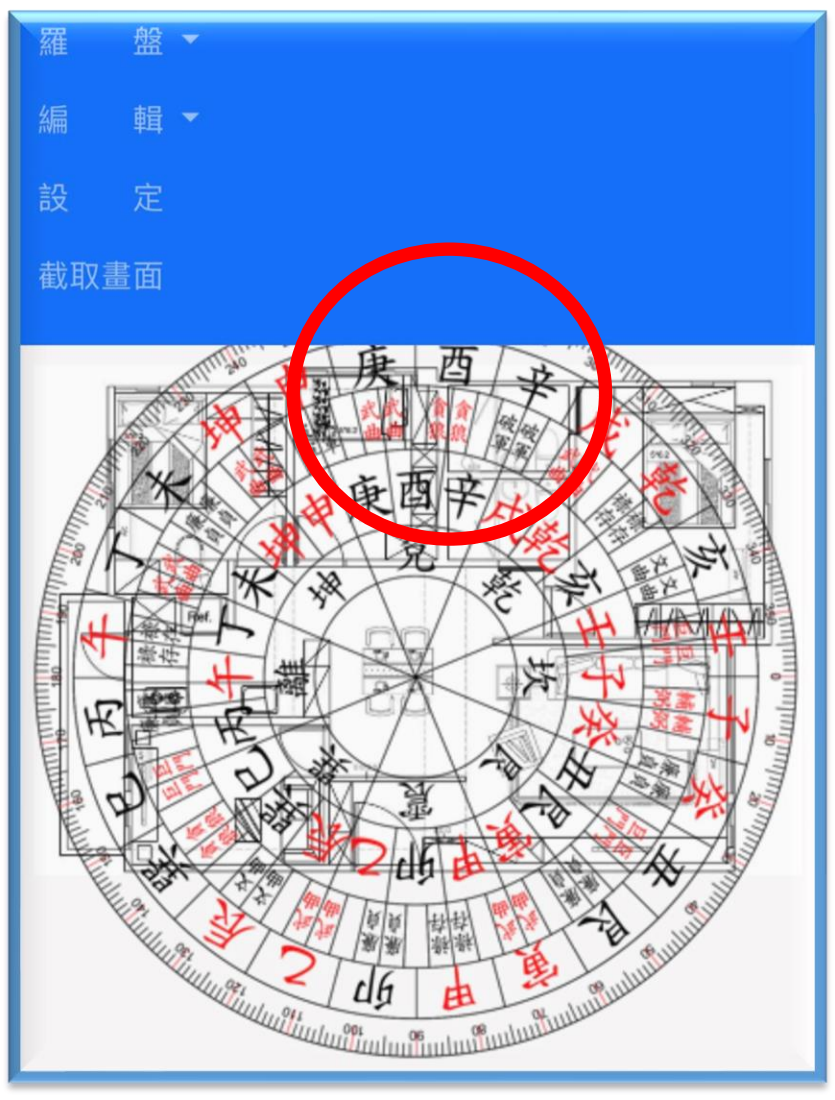

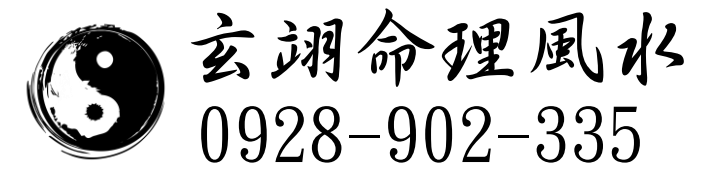

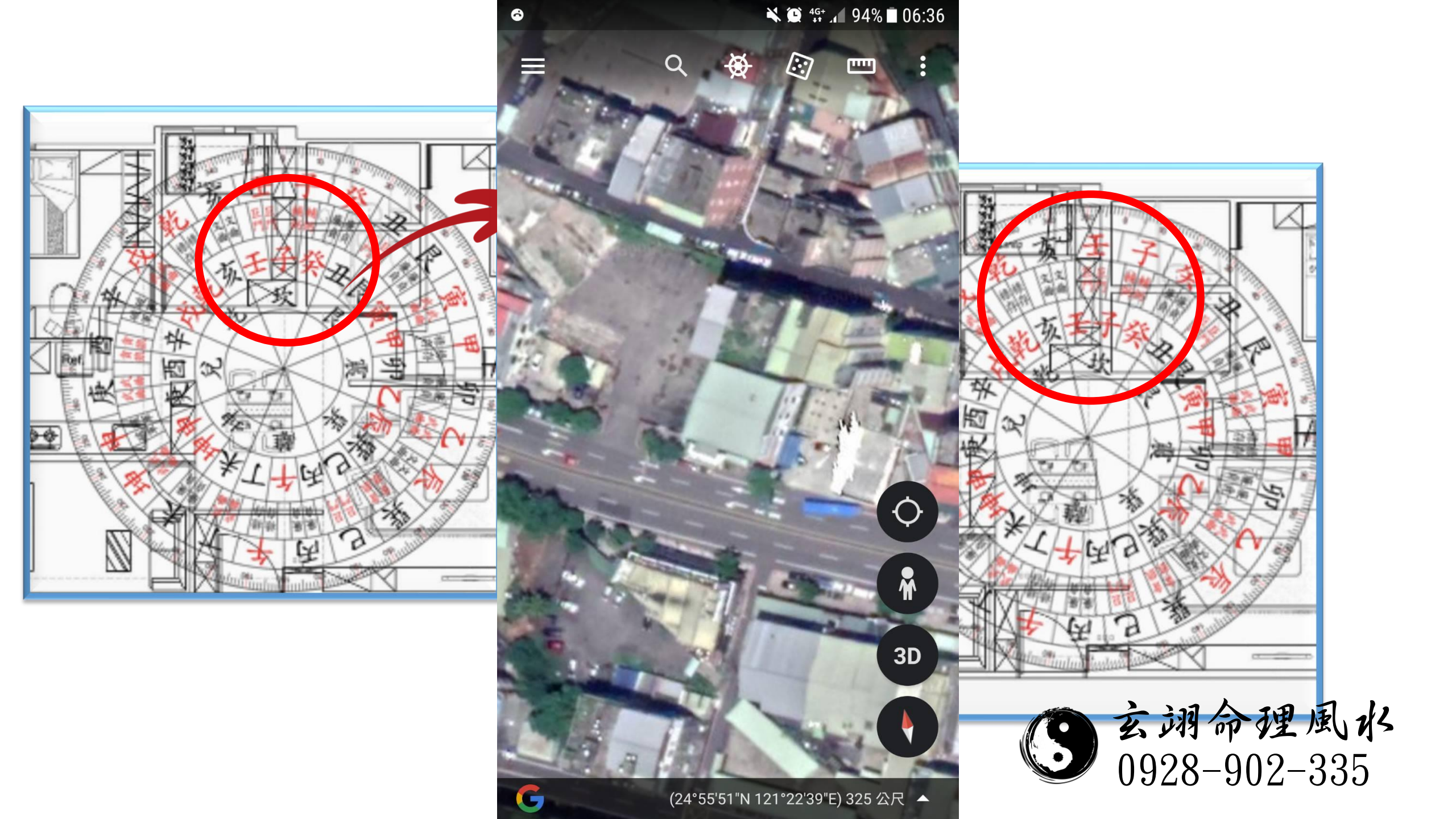

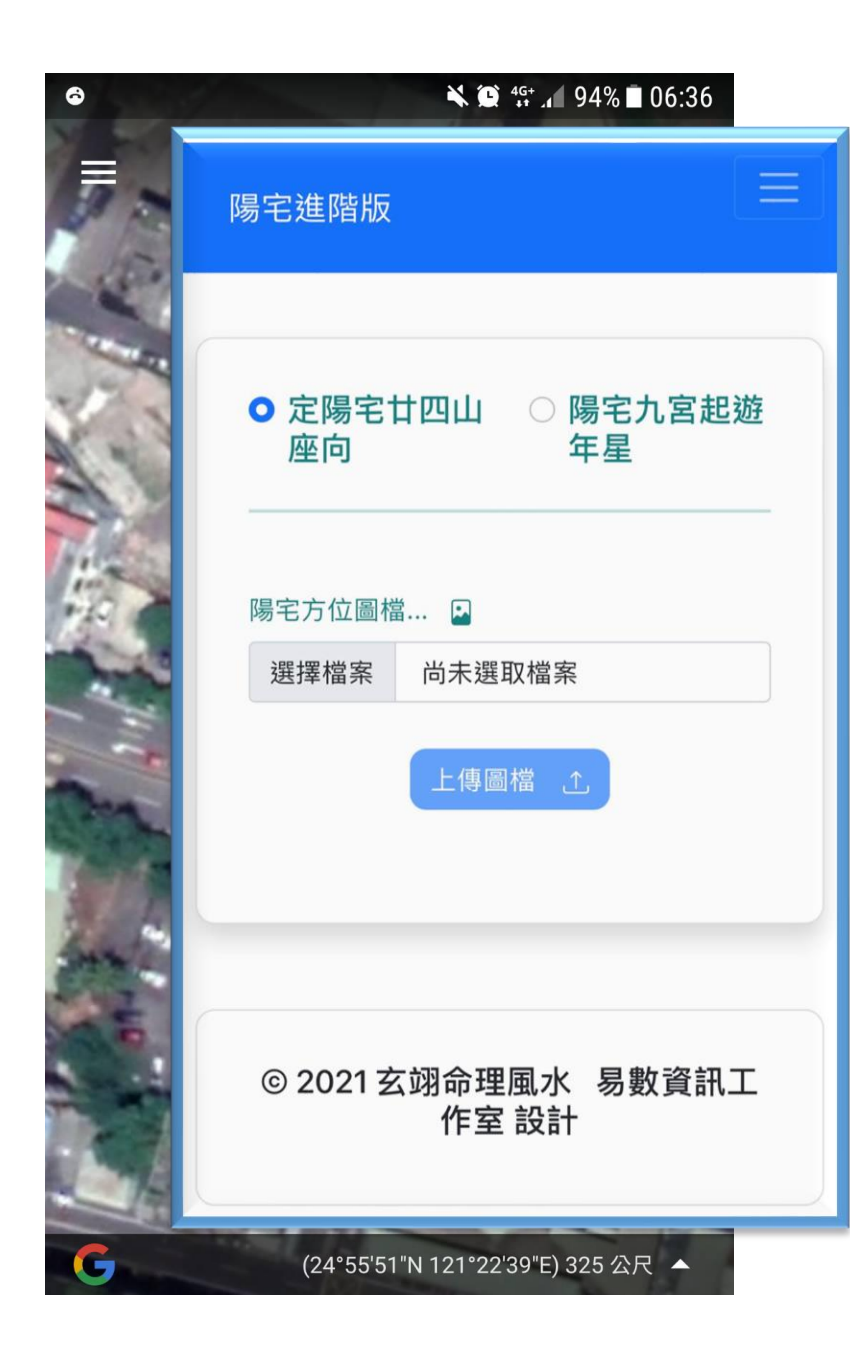

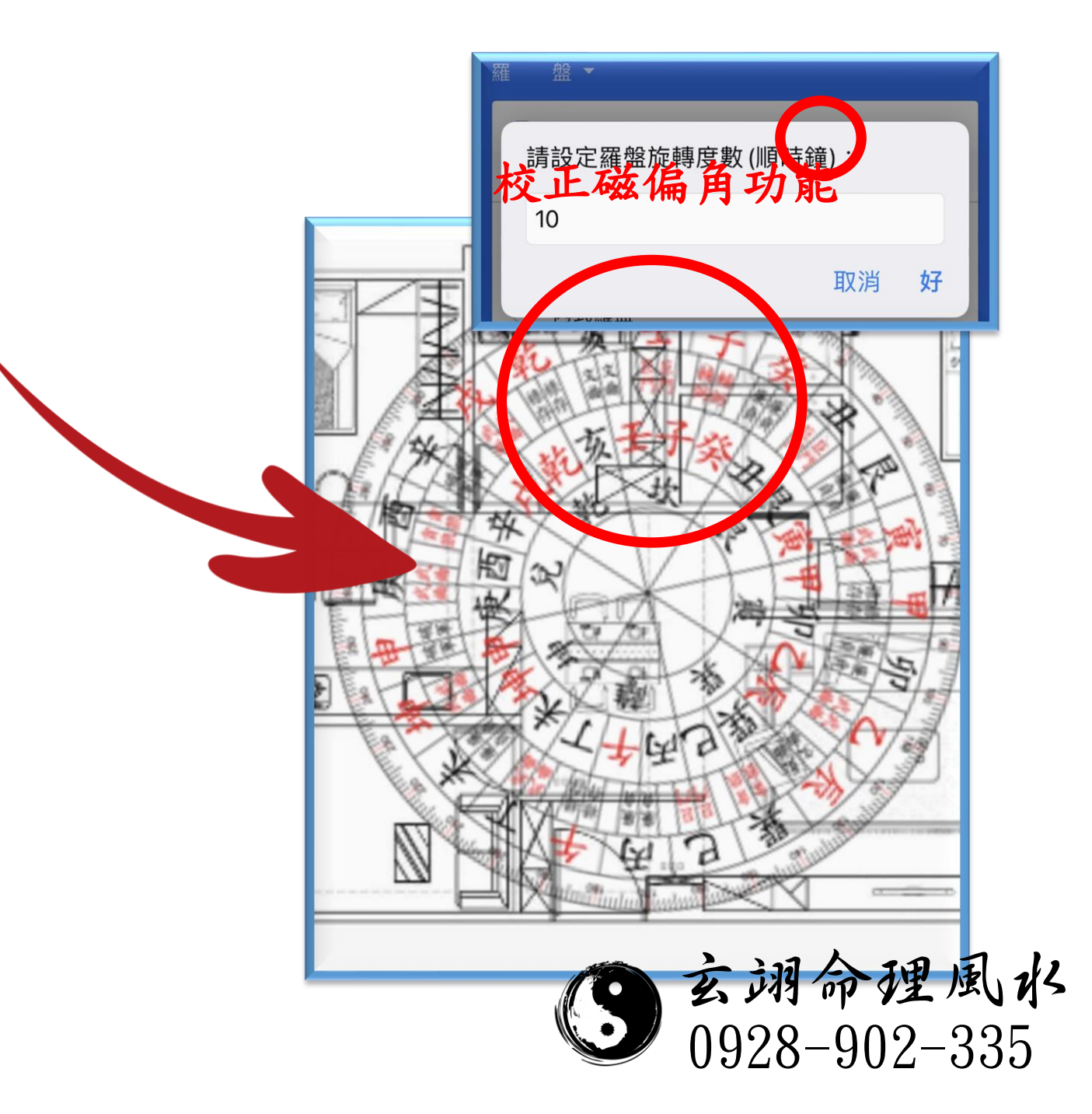

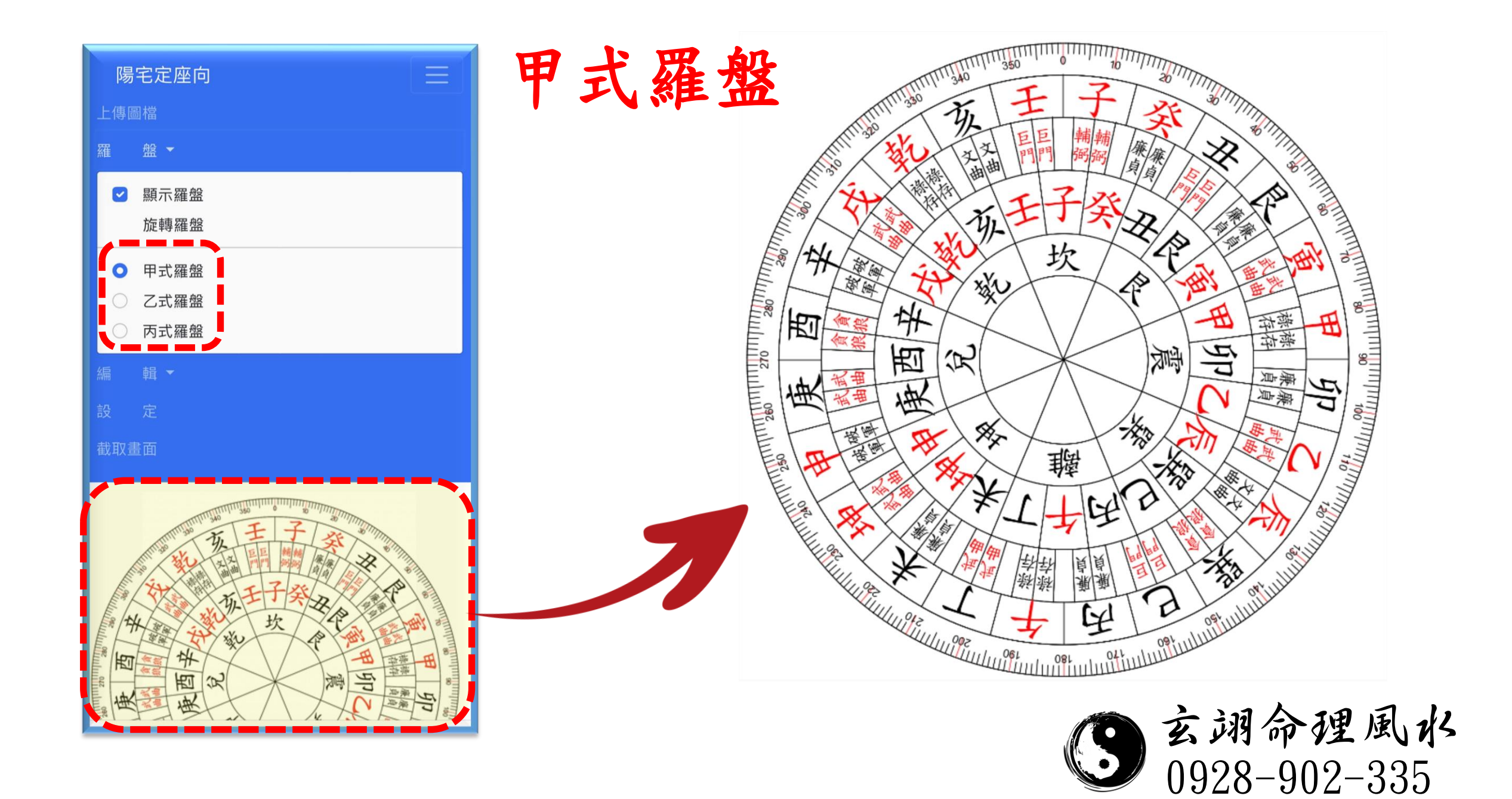

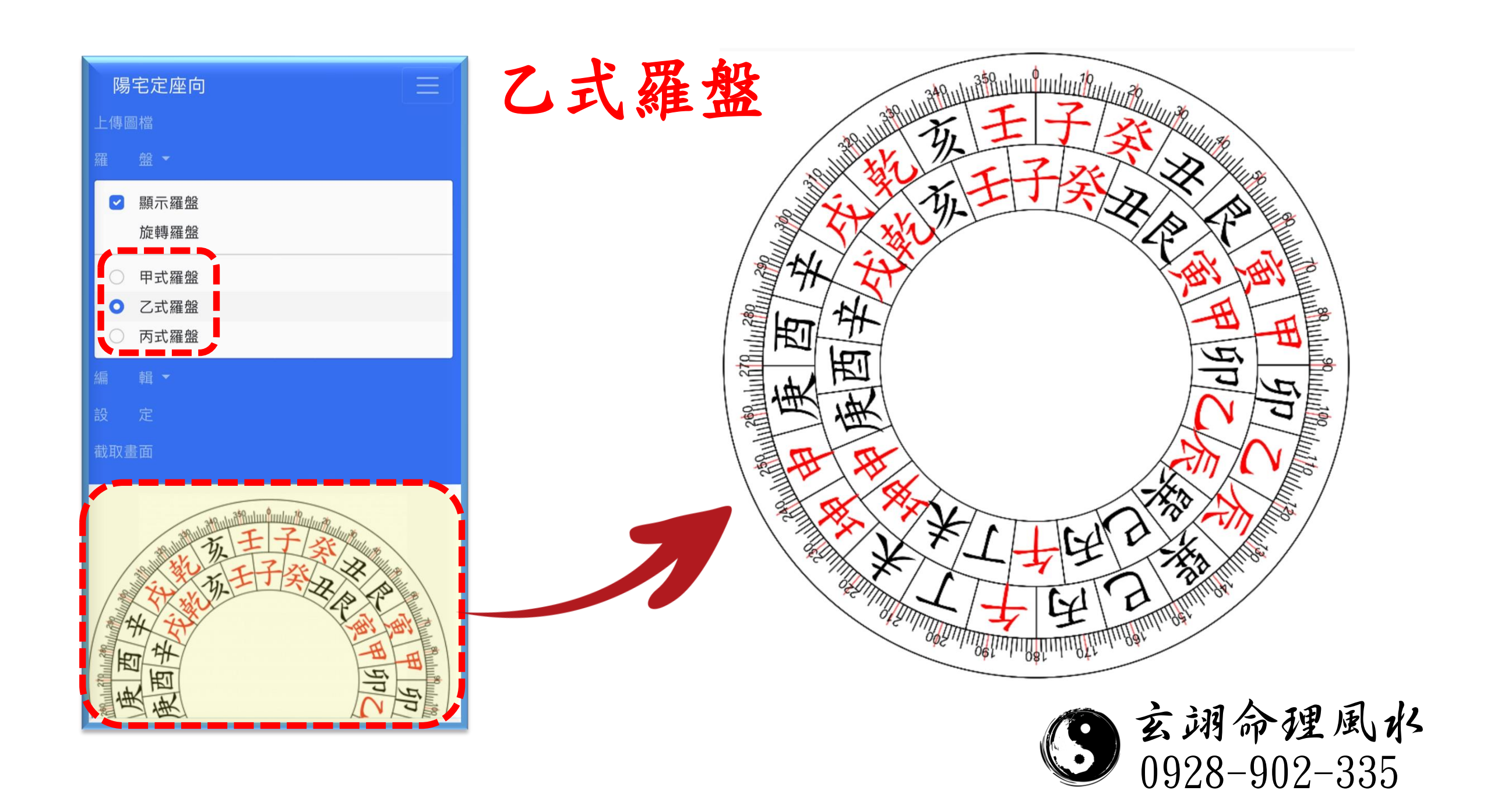

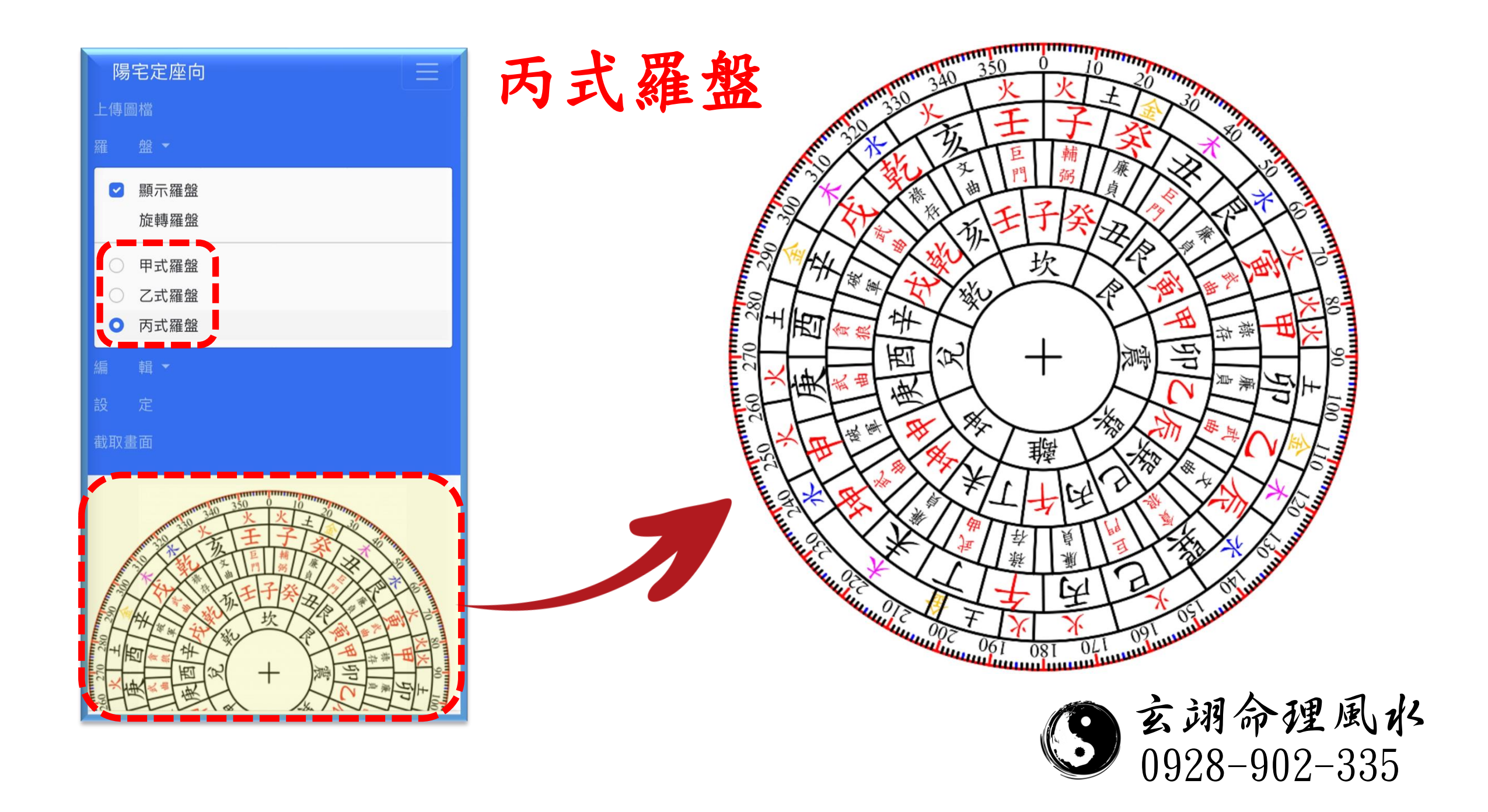

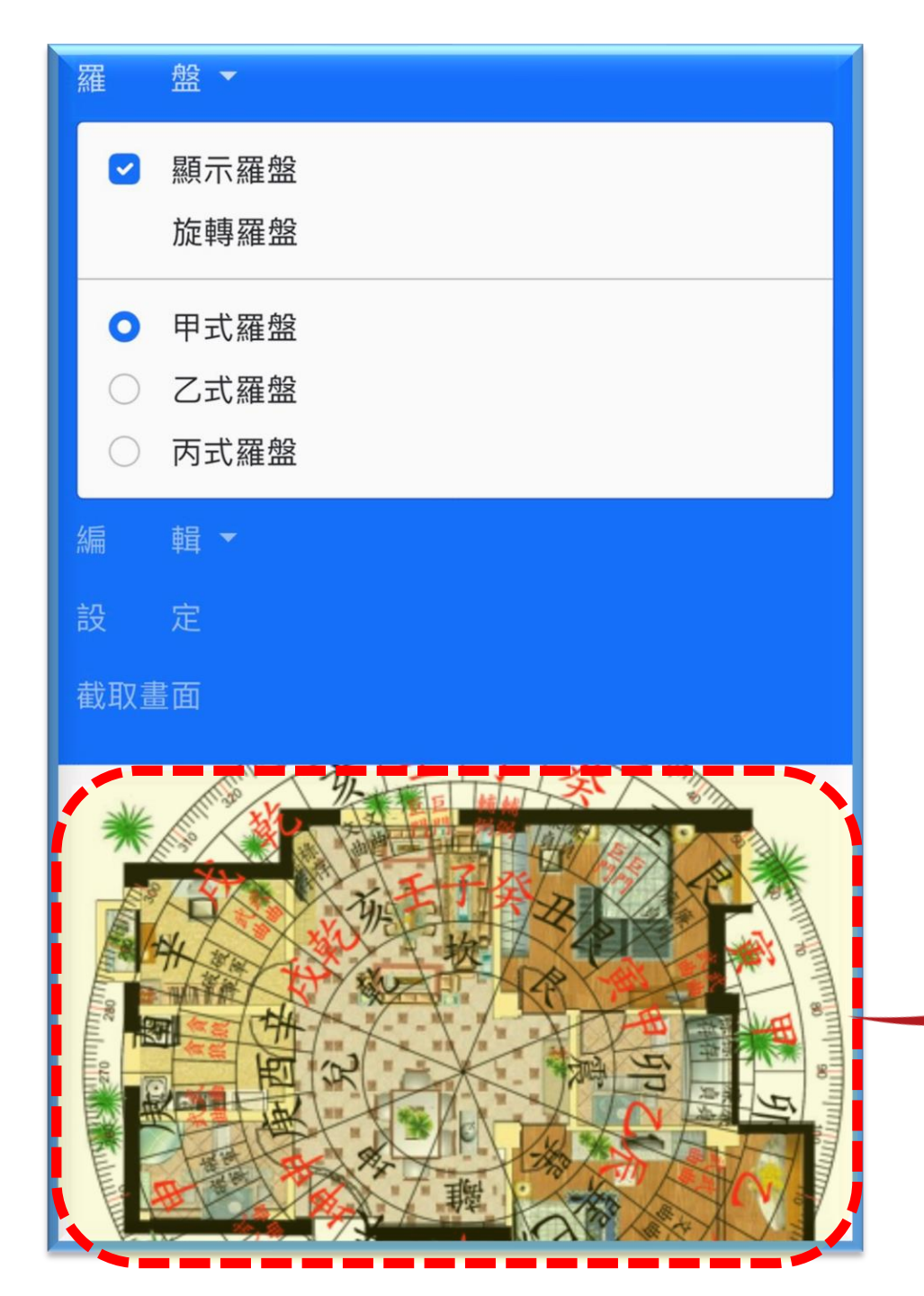

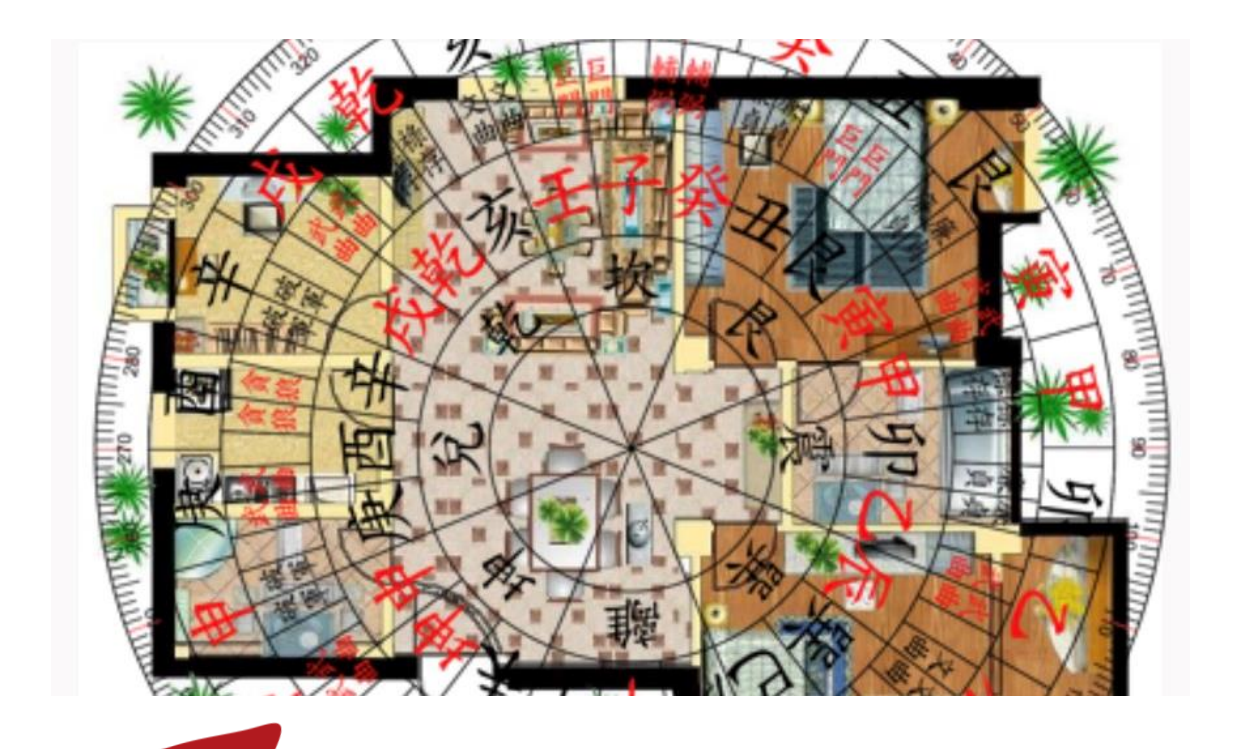

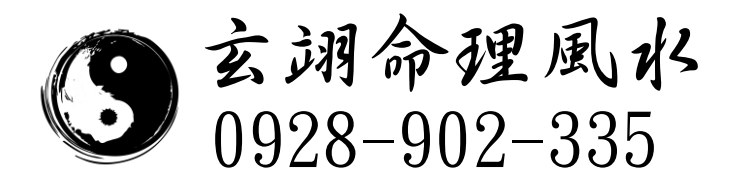

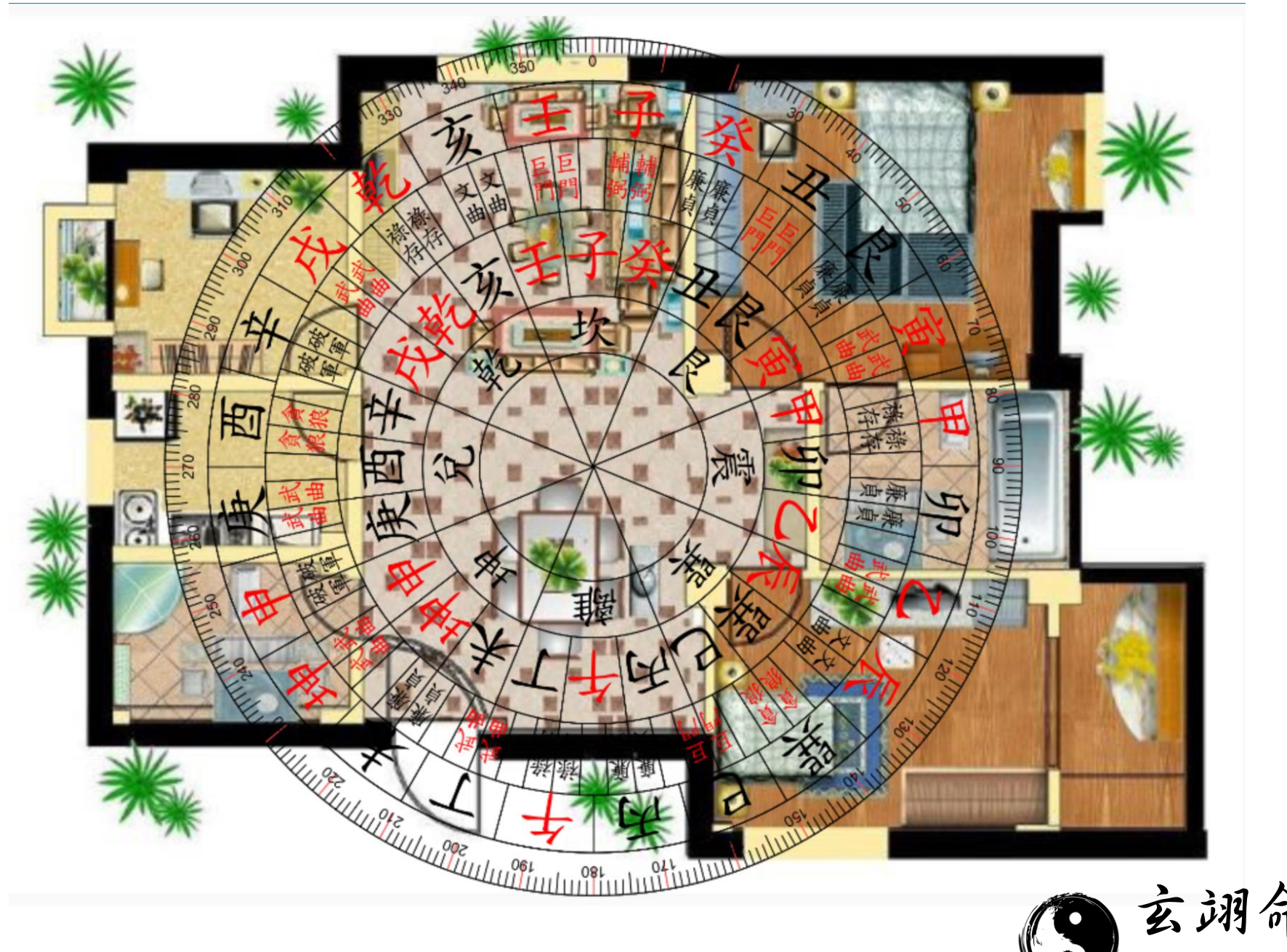

S 玄湖命理風水 0928-902-335

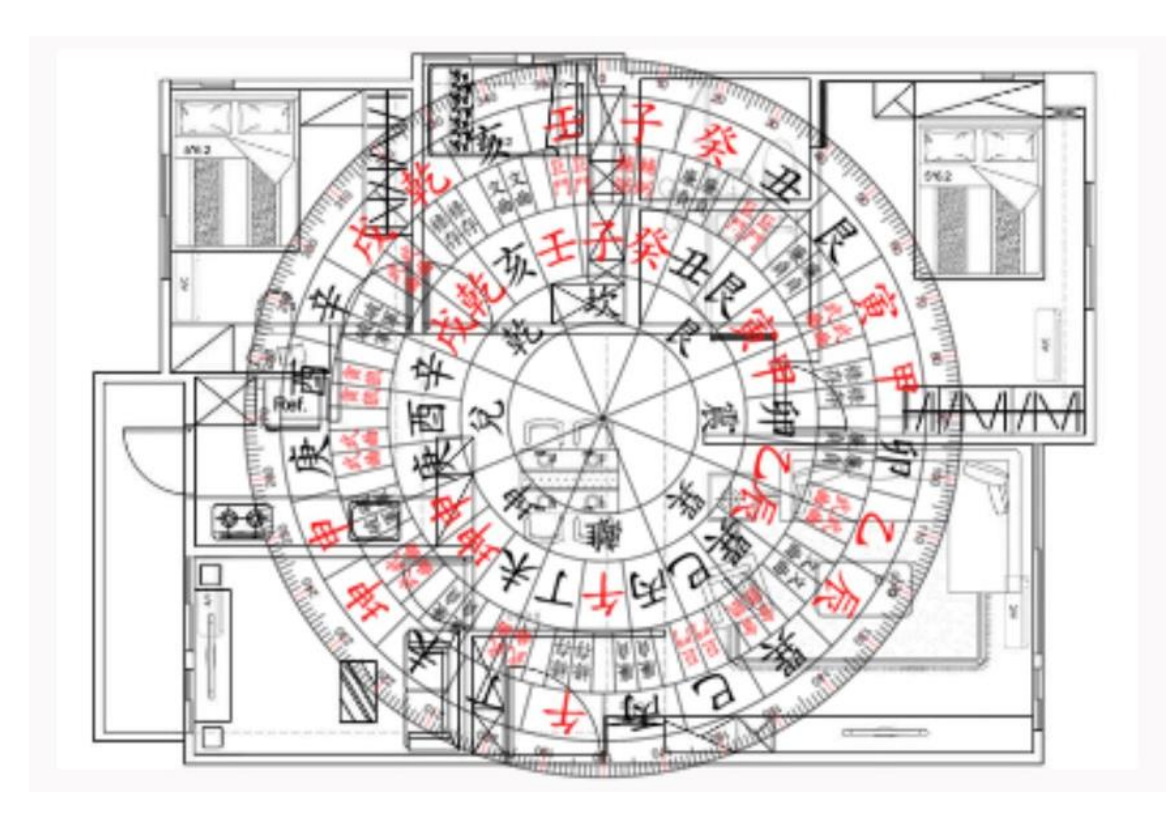

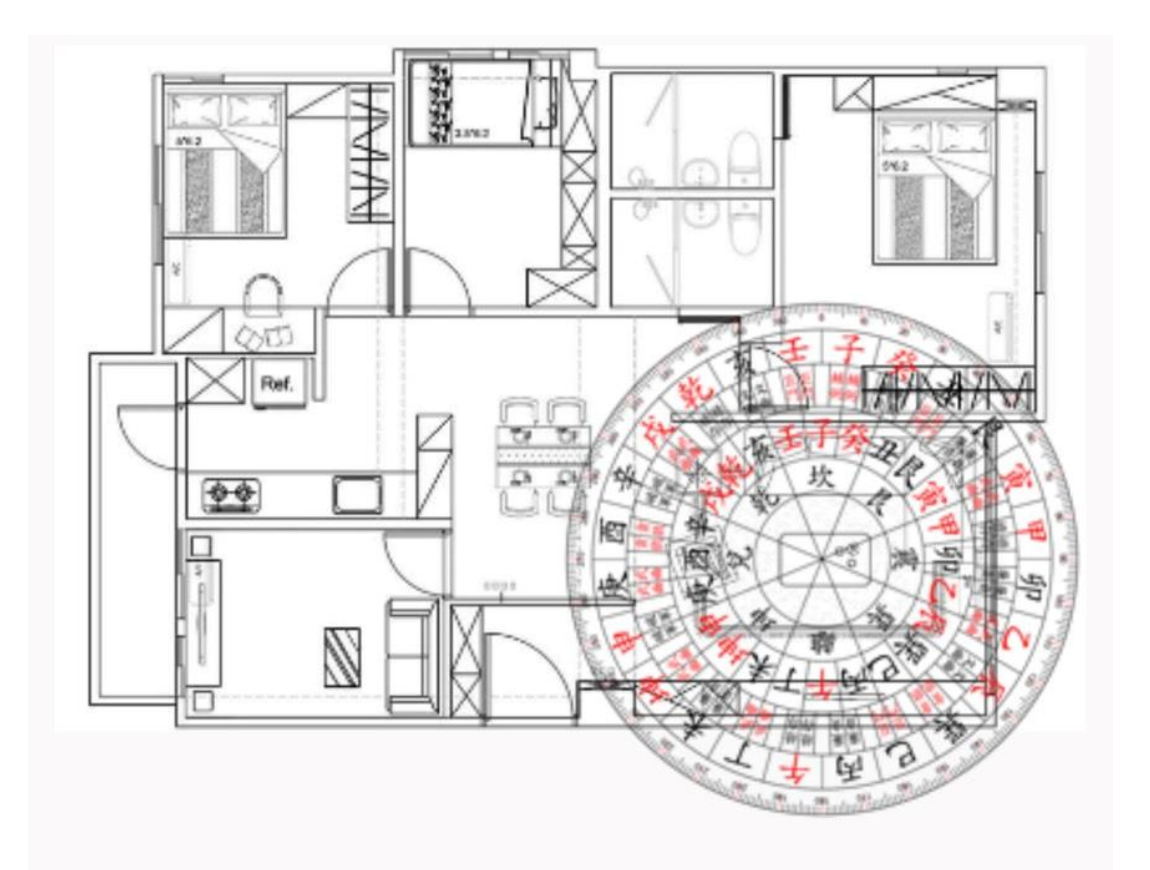

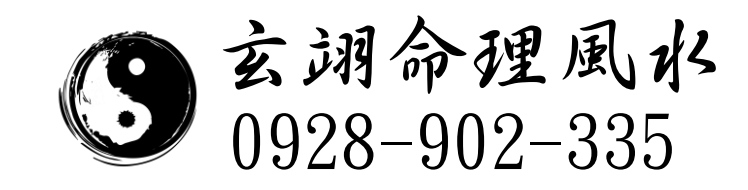

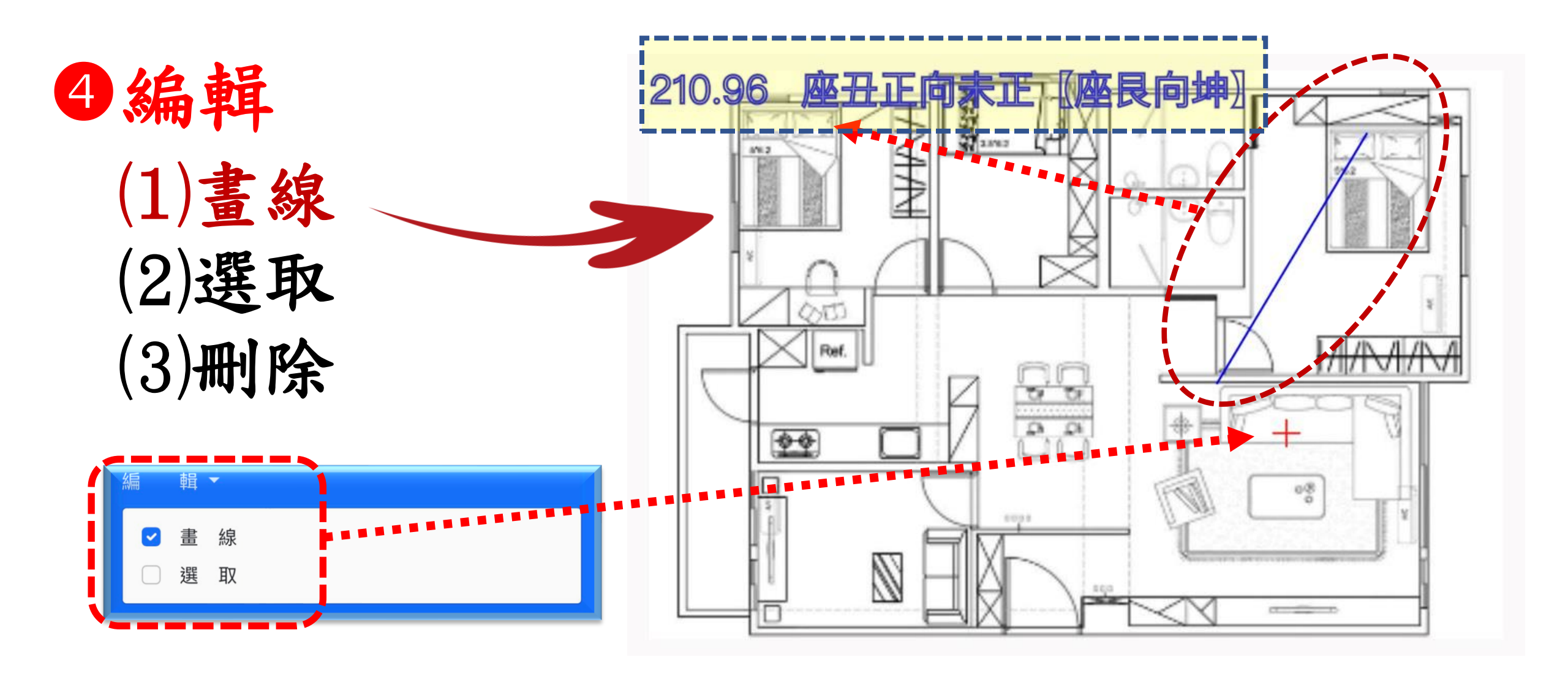

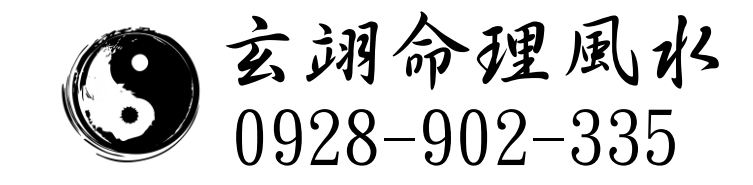

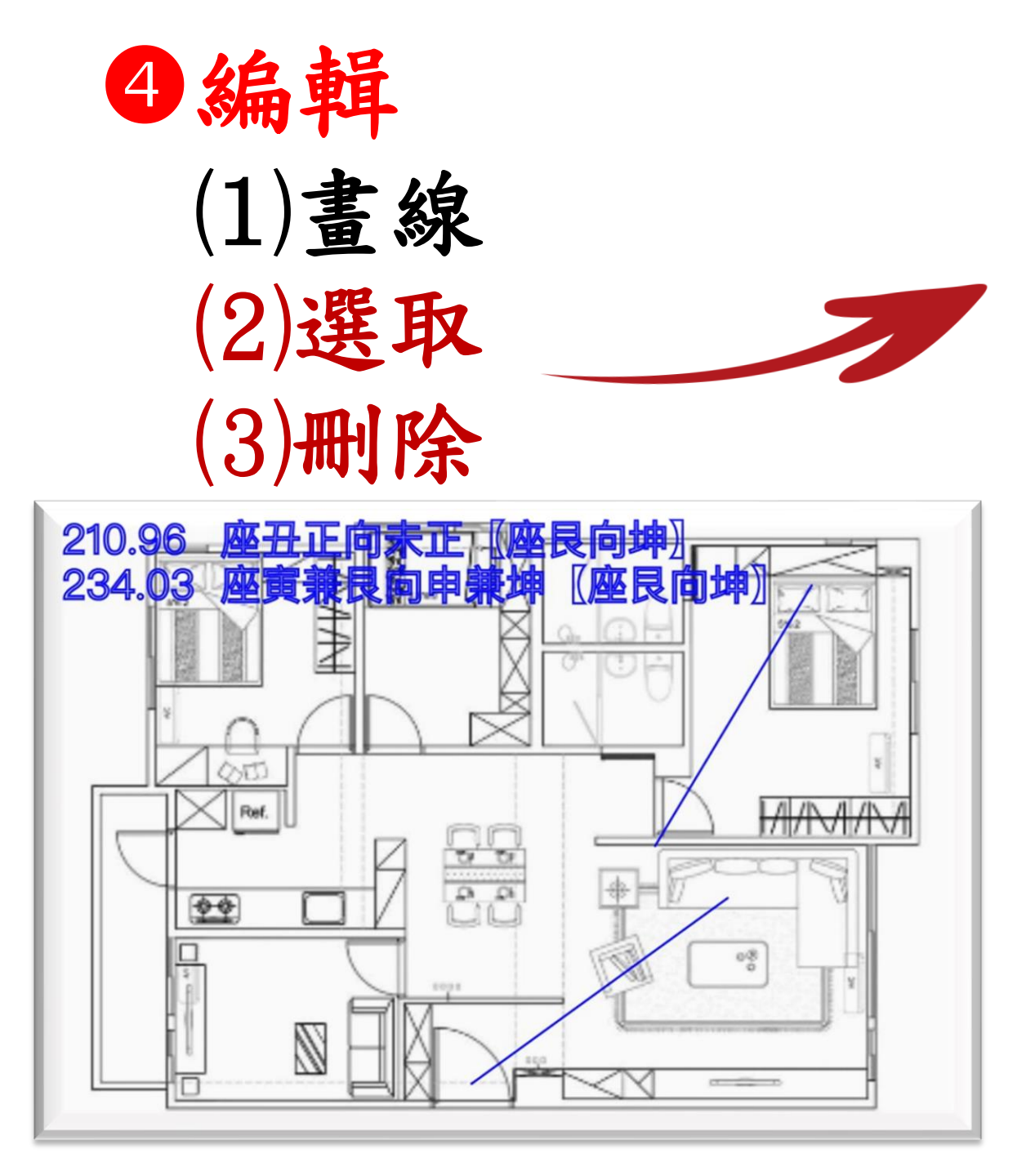

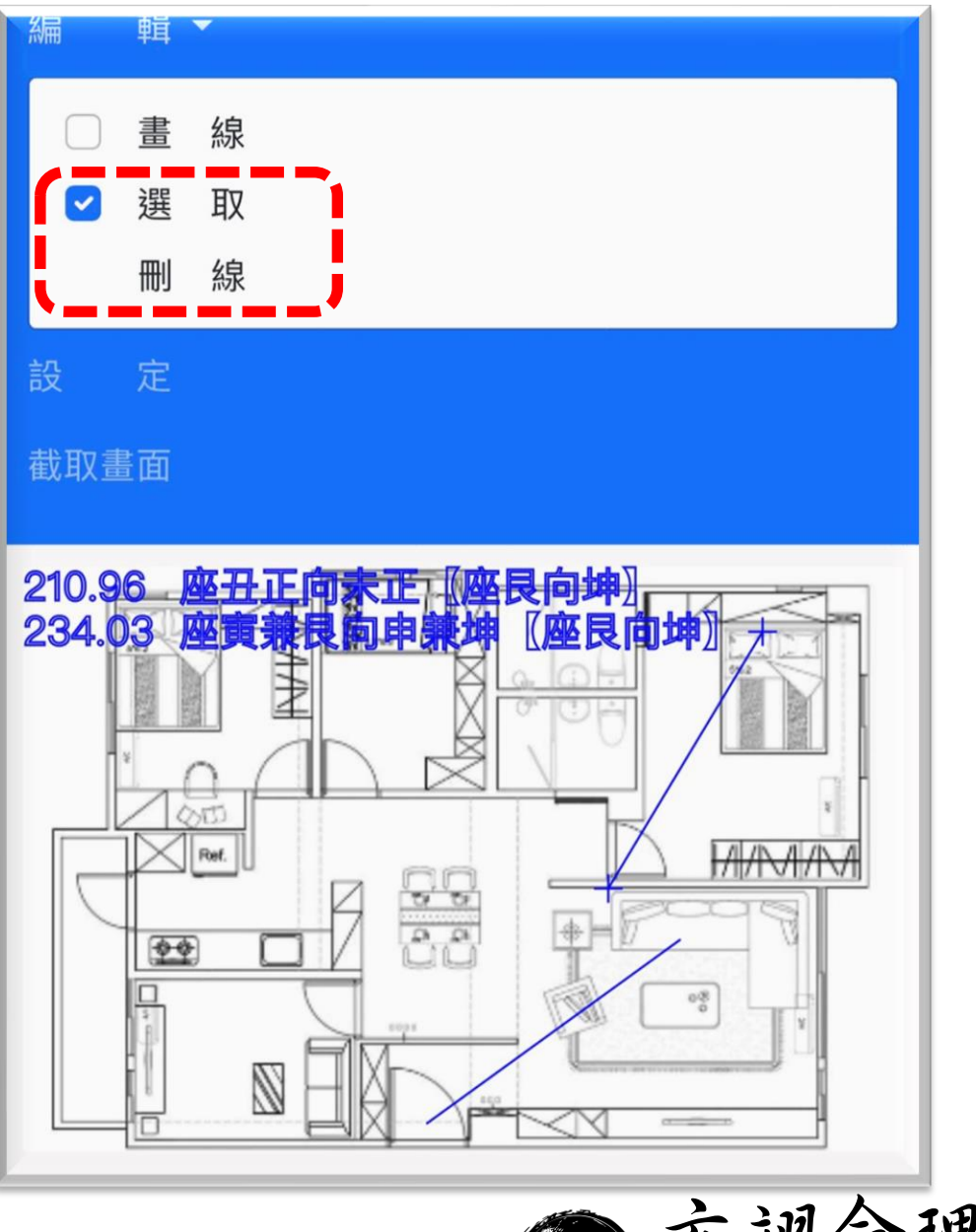

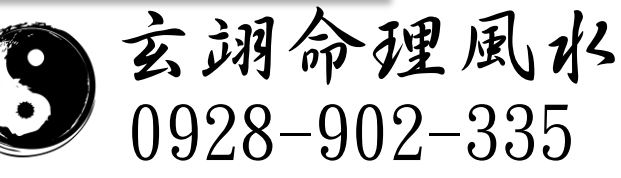

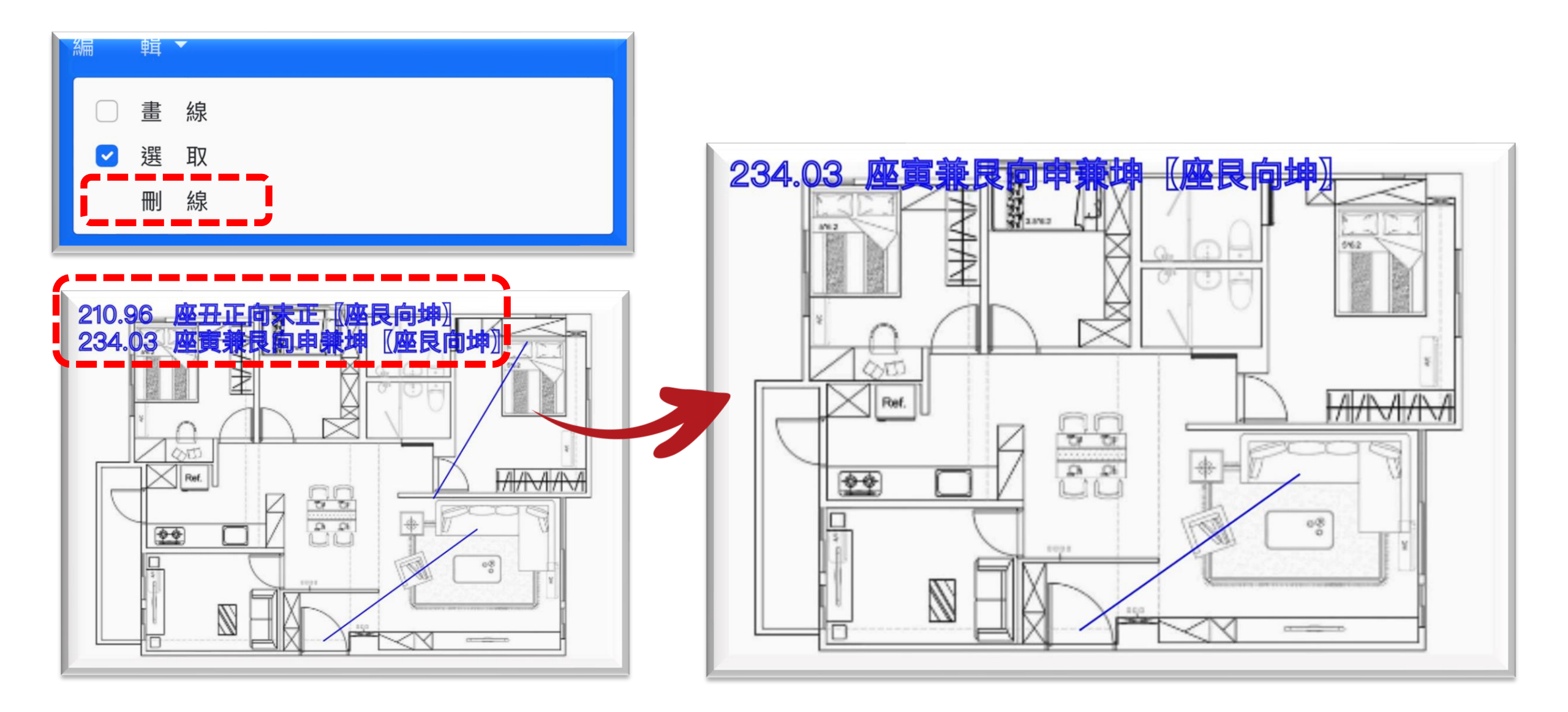

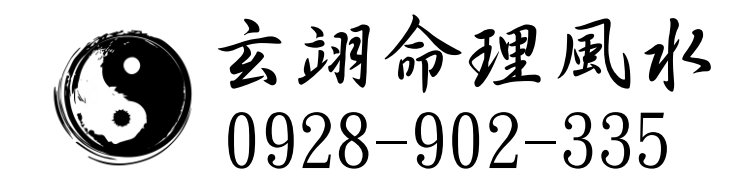

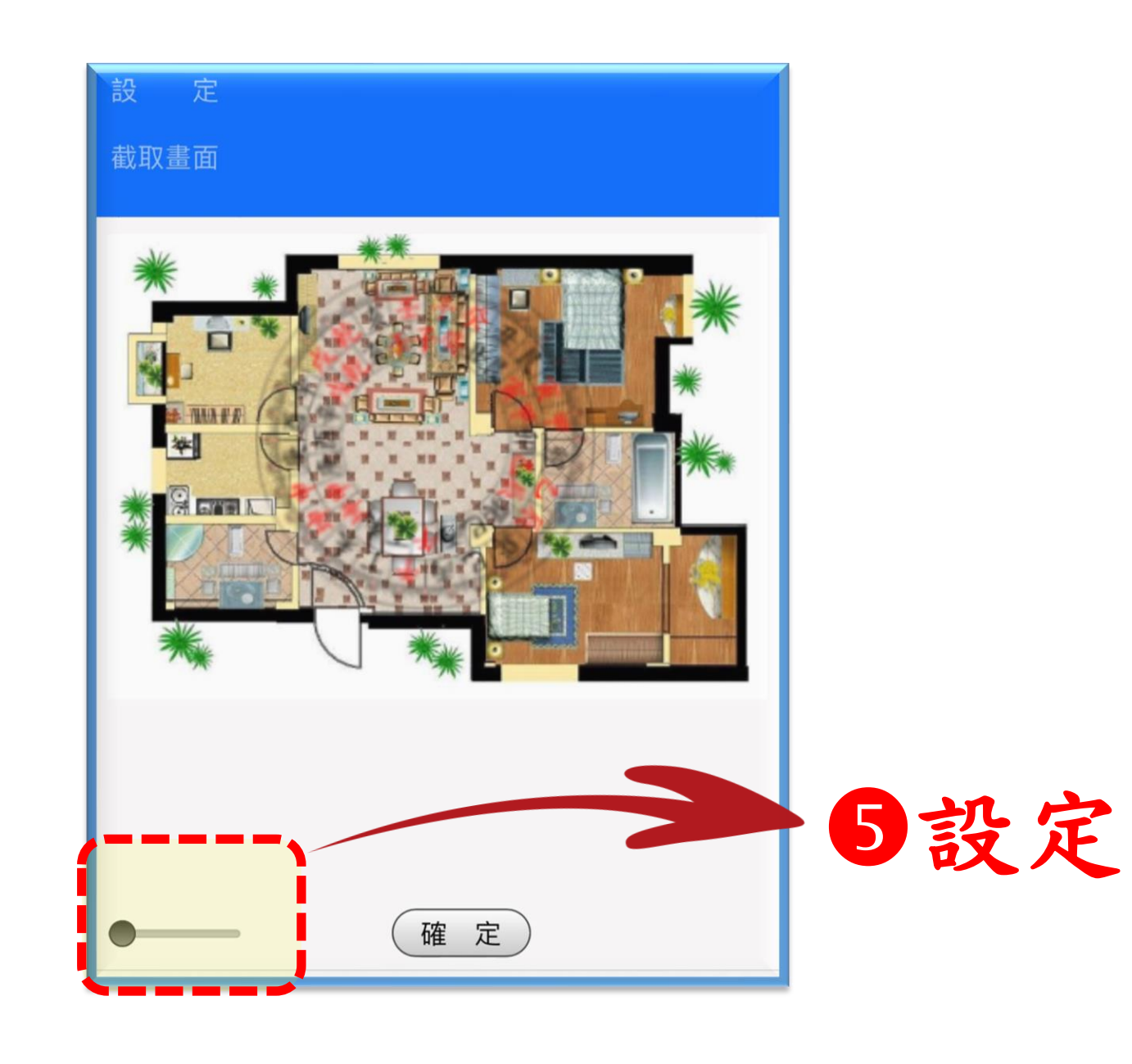

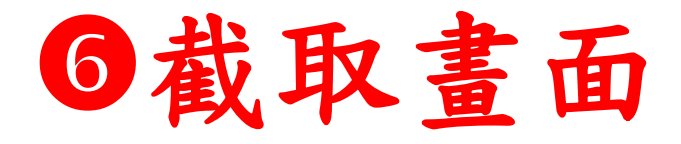

| 截取畫面                                                       |          |
|------------------------------------------------------------|----------|
| Ar alle                                                    |          |
| 要下載「DD6FE52D-<br>D62E-4E7B-81AB-0DF31<br>screenShot.png」嗎? | IBFEA129 |
|                                                            | 檢視下載     |
|                                                            |          |

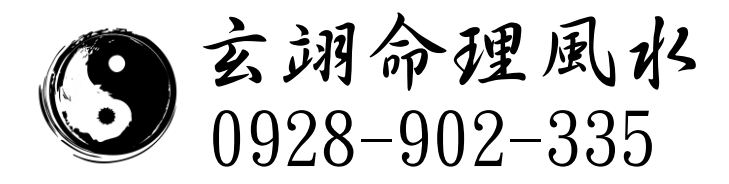

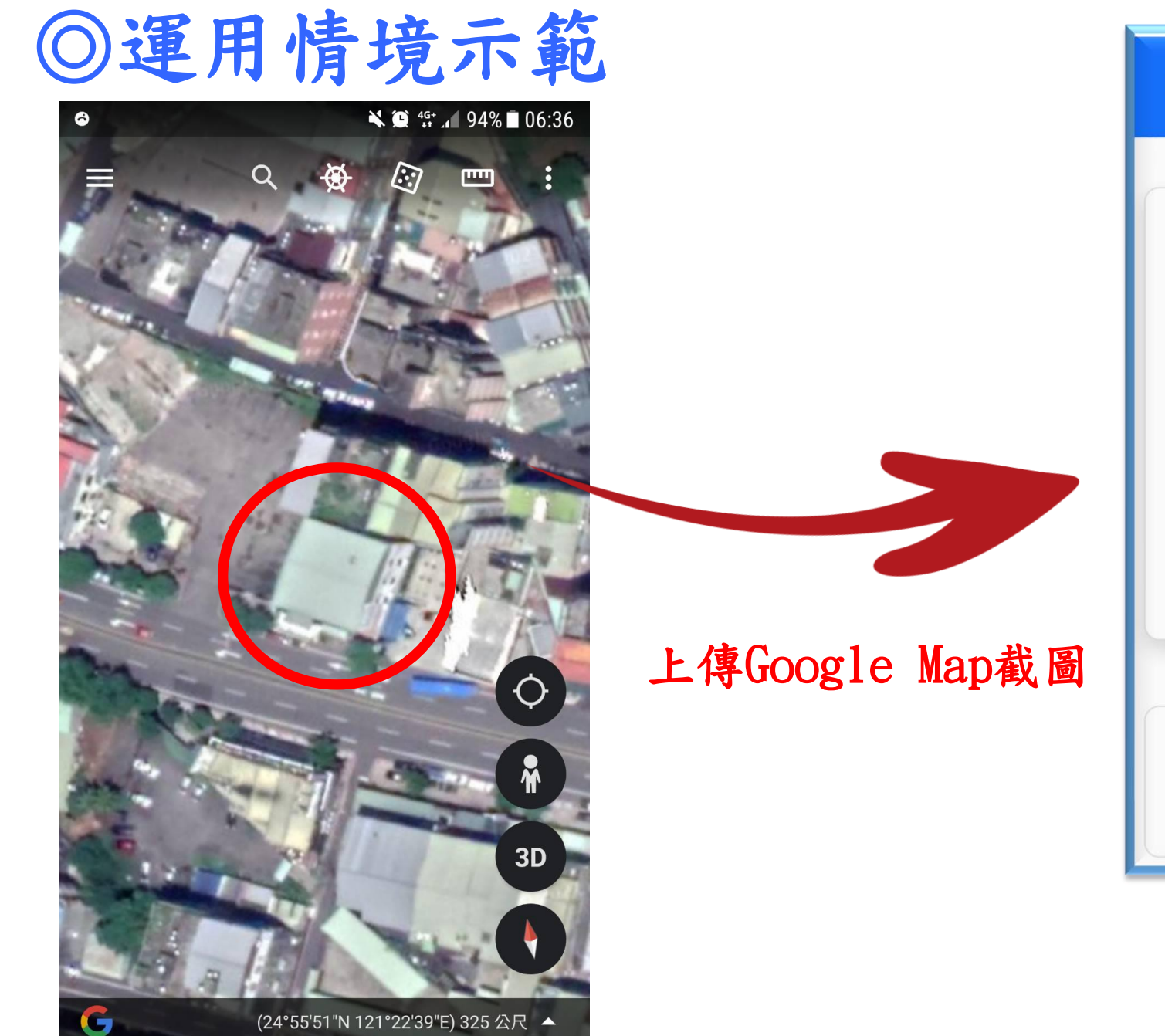

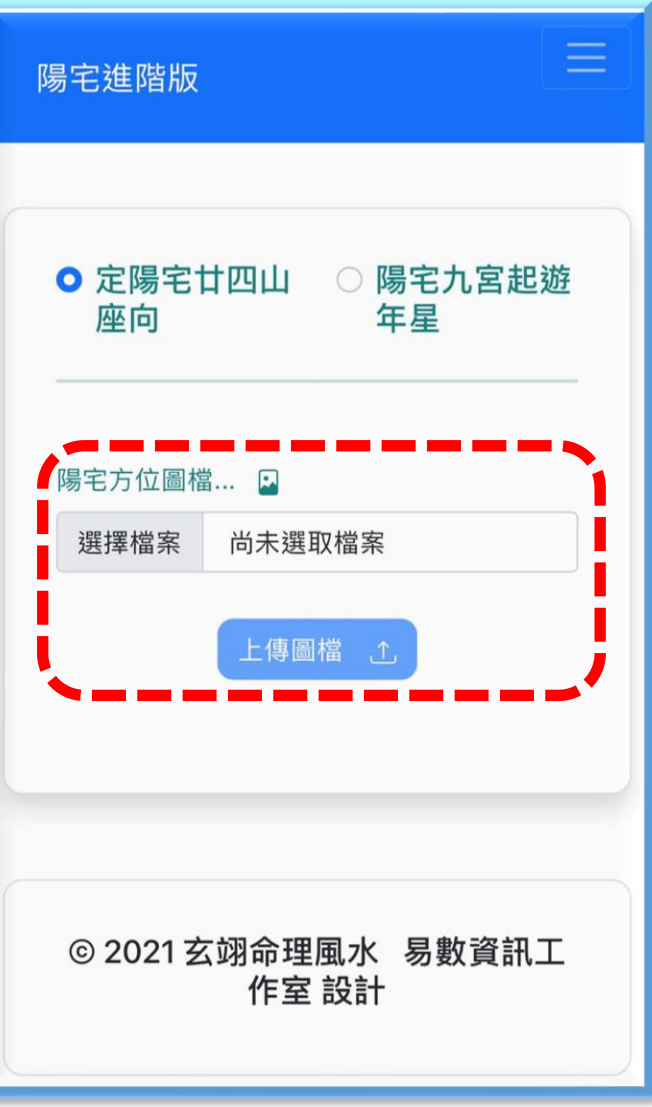

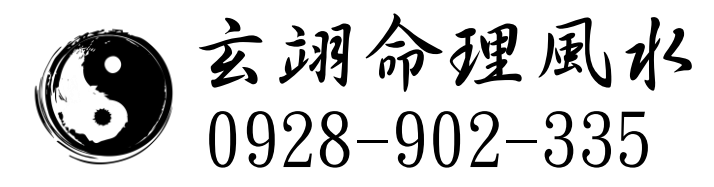

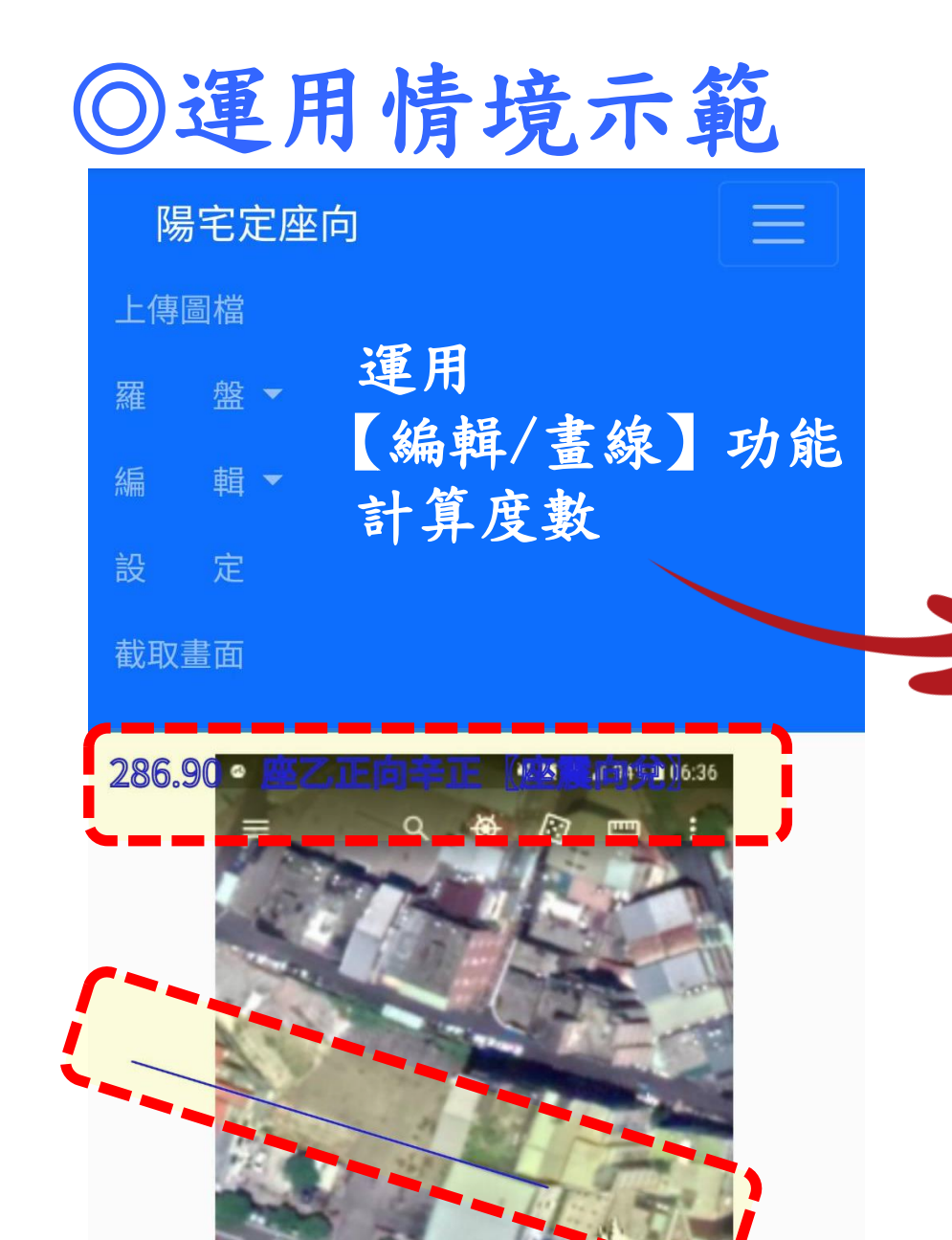

### ③套用羅盤並設定旋轉角度

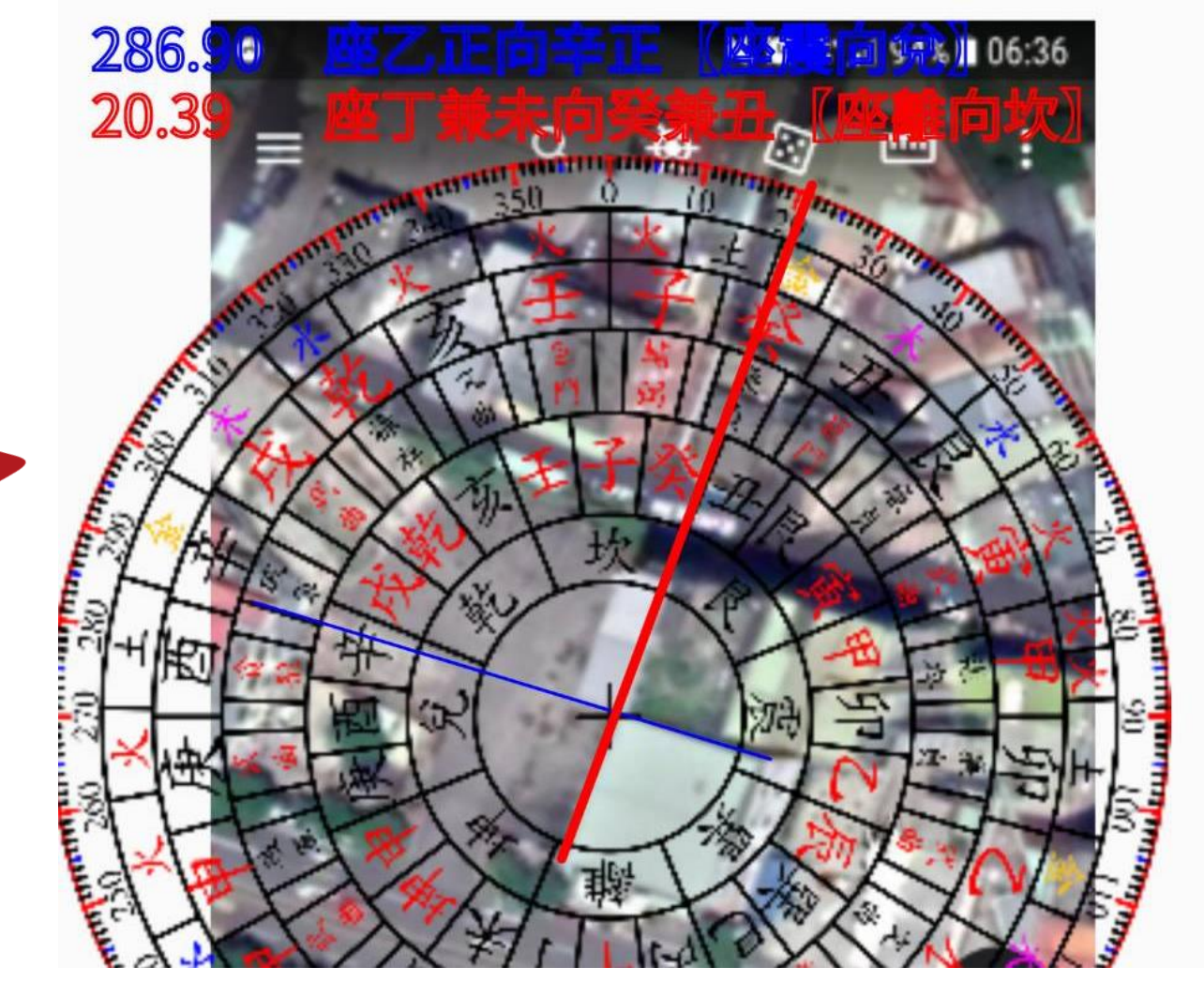

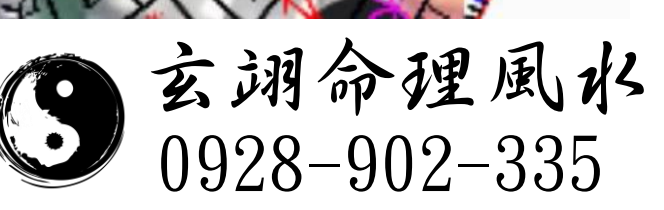

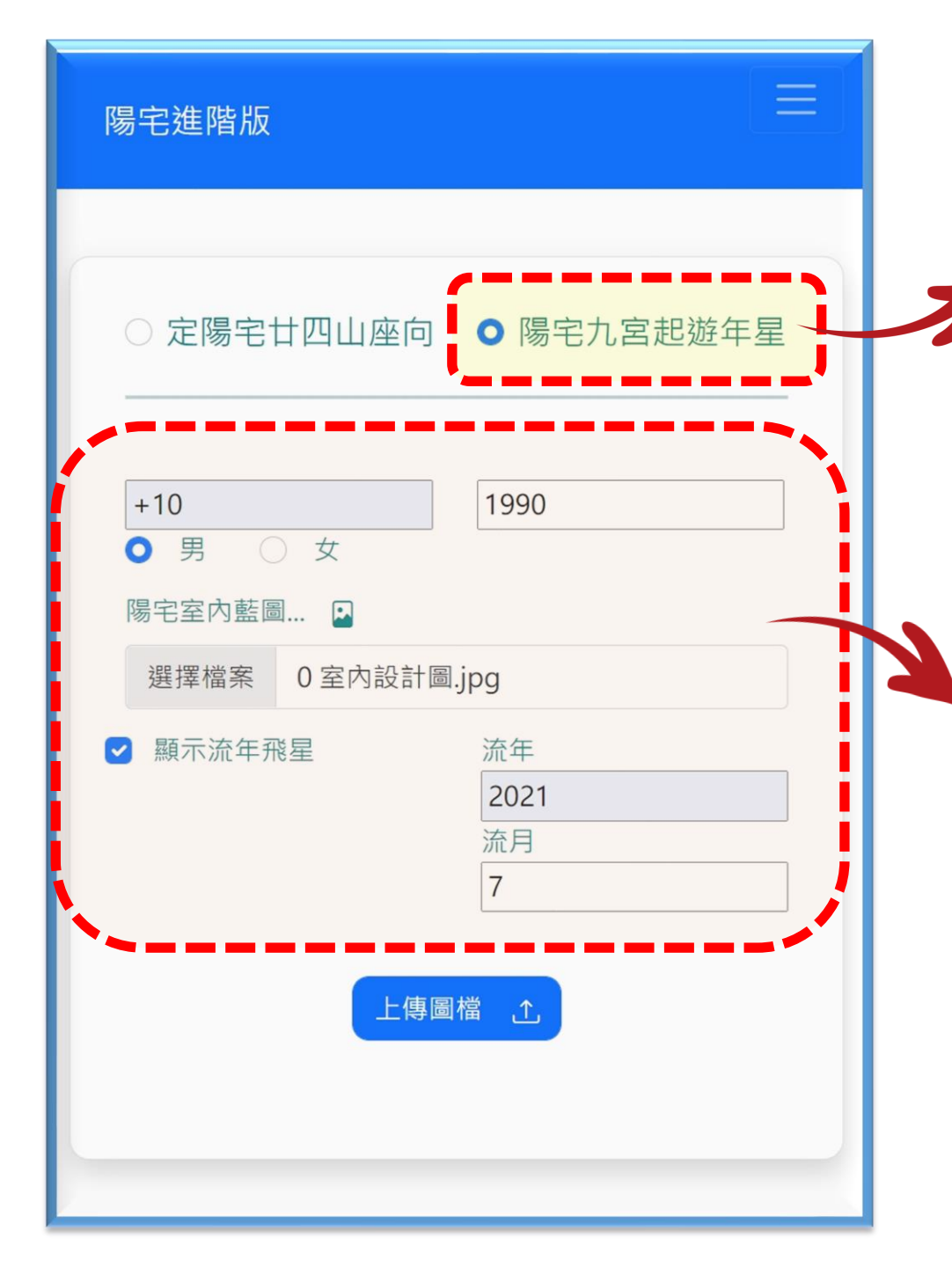

●選擇功能 (1)定陽宅廿四山座向 (2)陽宅九宮起遊年星 2翰入相關參數 **B**上傳陽宅平面圖

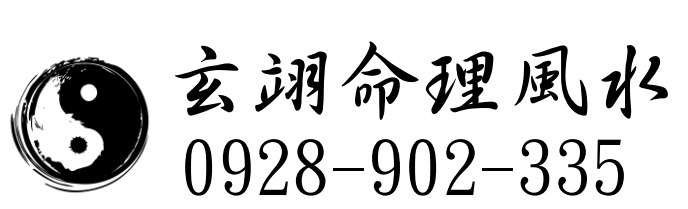

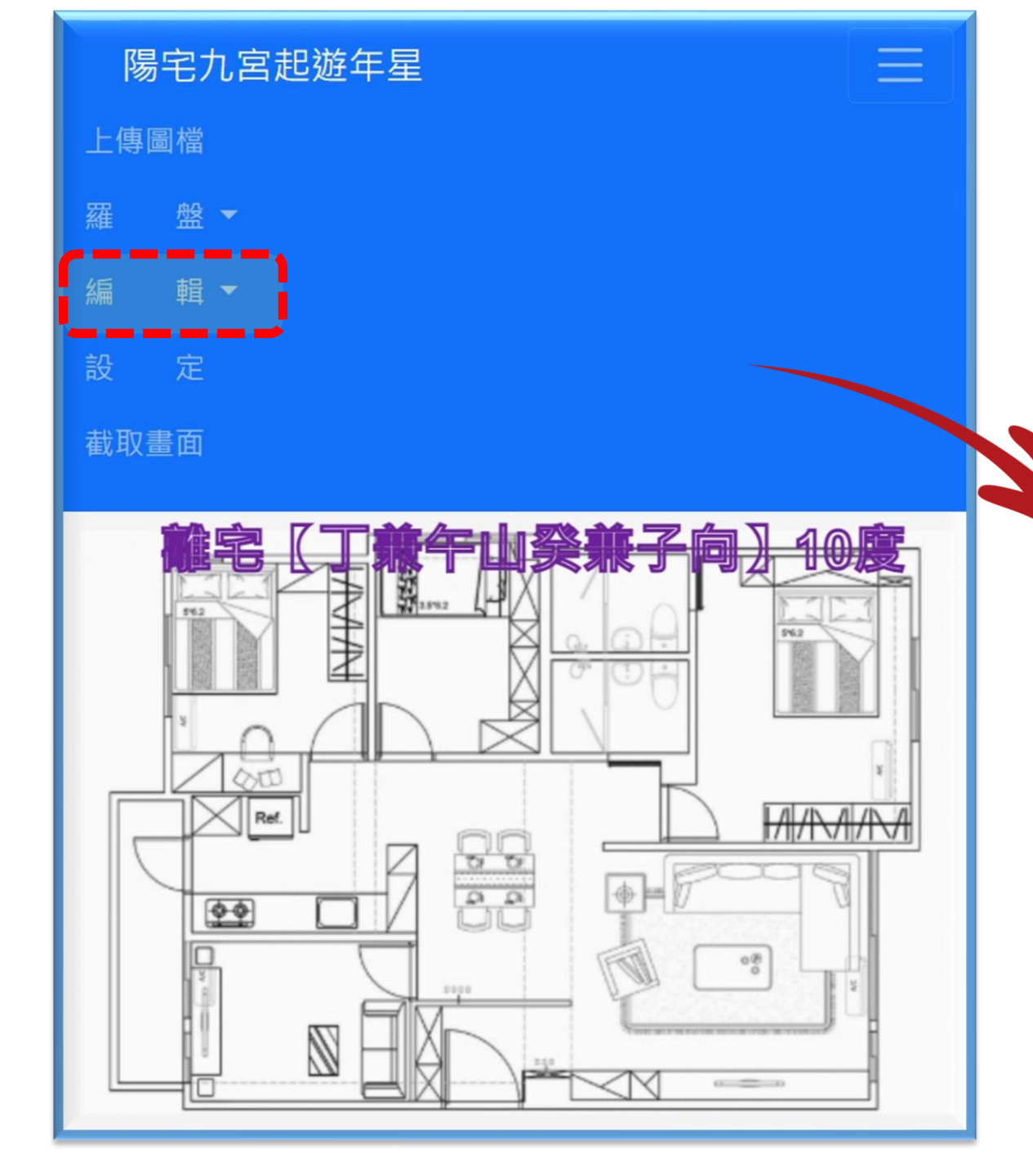

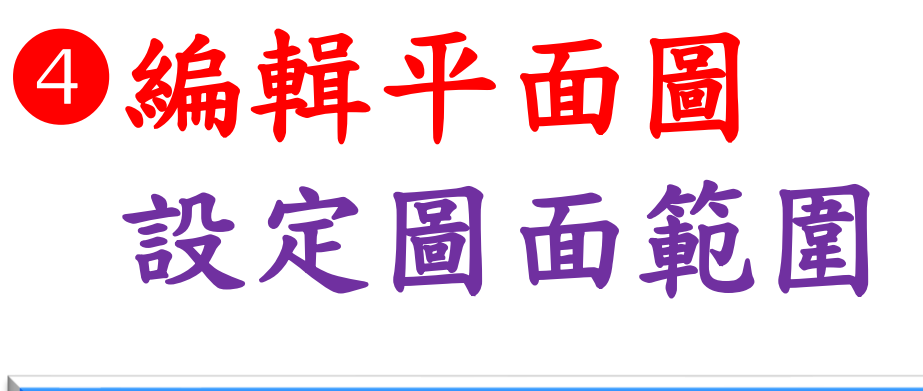

|   | 陽   | 宅九宮趙 | 已遊年星 | l              |             |               |                  |
|---|-----|------|------|----------------|-------------|---------------|------------------|
|   | 上傳圖 | 圖檔   |      |                |             |               |                  |
|   | 羅   | 盤▼   |      |                |             |               |                  |
|   | 編   | 輯▼   |      |                |             |               |                  |
|   | V   | 畫矩形  | 1    |                |             |               |                  |
|   |     | 畫線   | •    |                |             |               |                  |
|   |     | 選取   |      |                |             |               |                  |
|   | 設   | 定    |      |                |             |               |                  |
|   | 截取畫 | 重面   |      |                |             |               |                  |
| Į |     |      |      | $(\mathbf{S})$ | 玄翊<br>0928- | 命理)<br>-902-3 | <b>風水</b><br>335 |

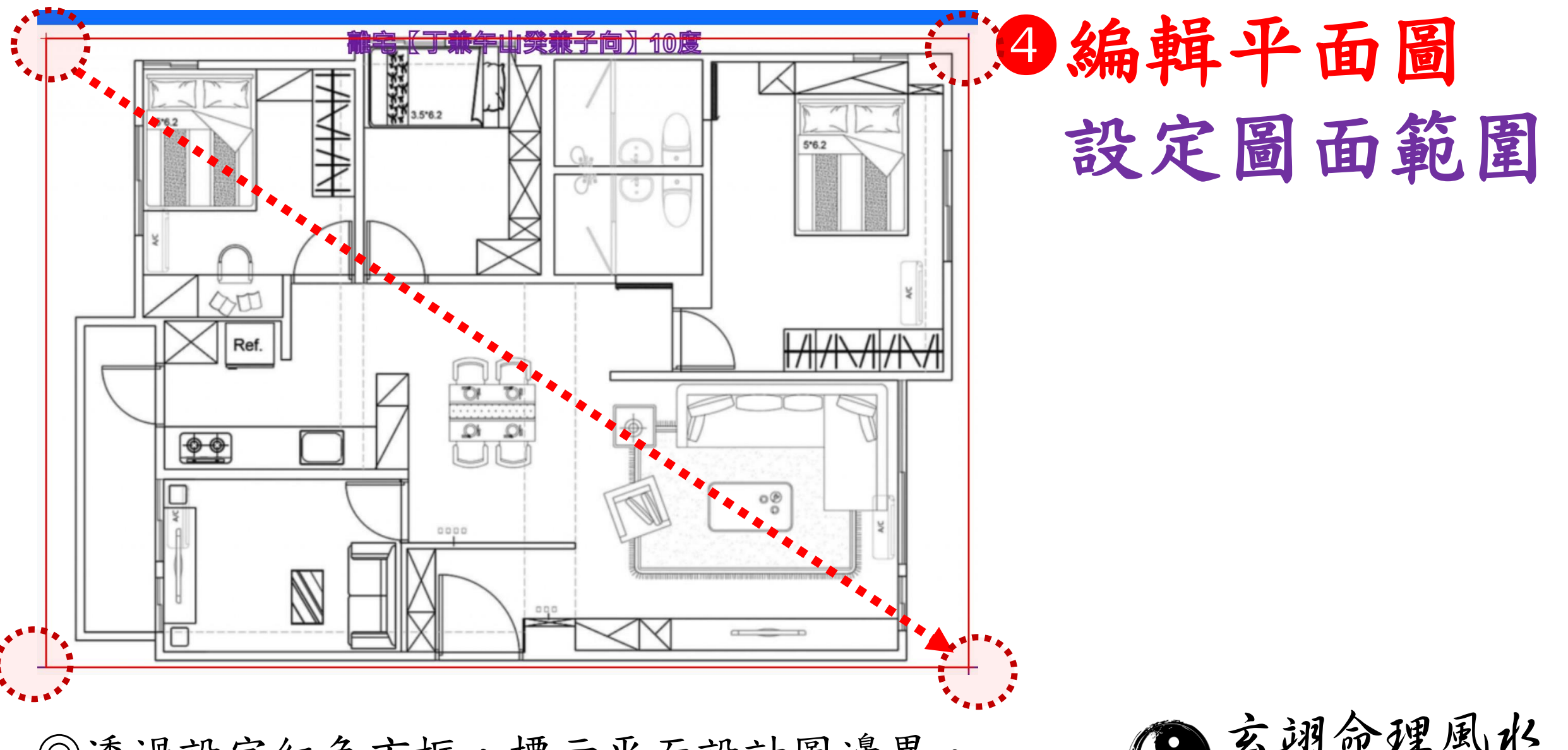

◎透過設定紅色方框,標示平面設計圖邊界。

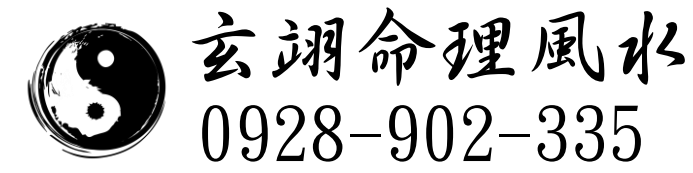

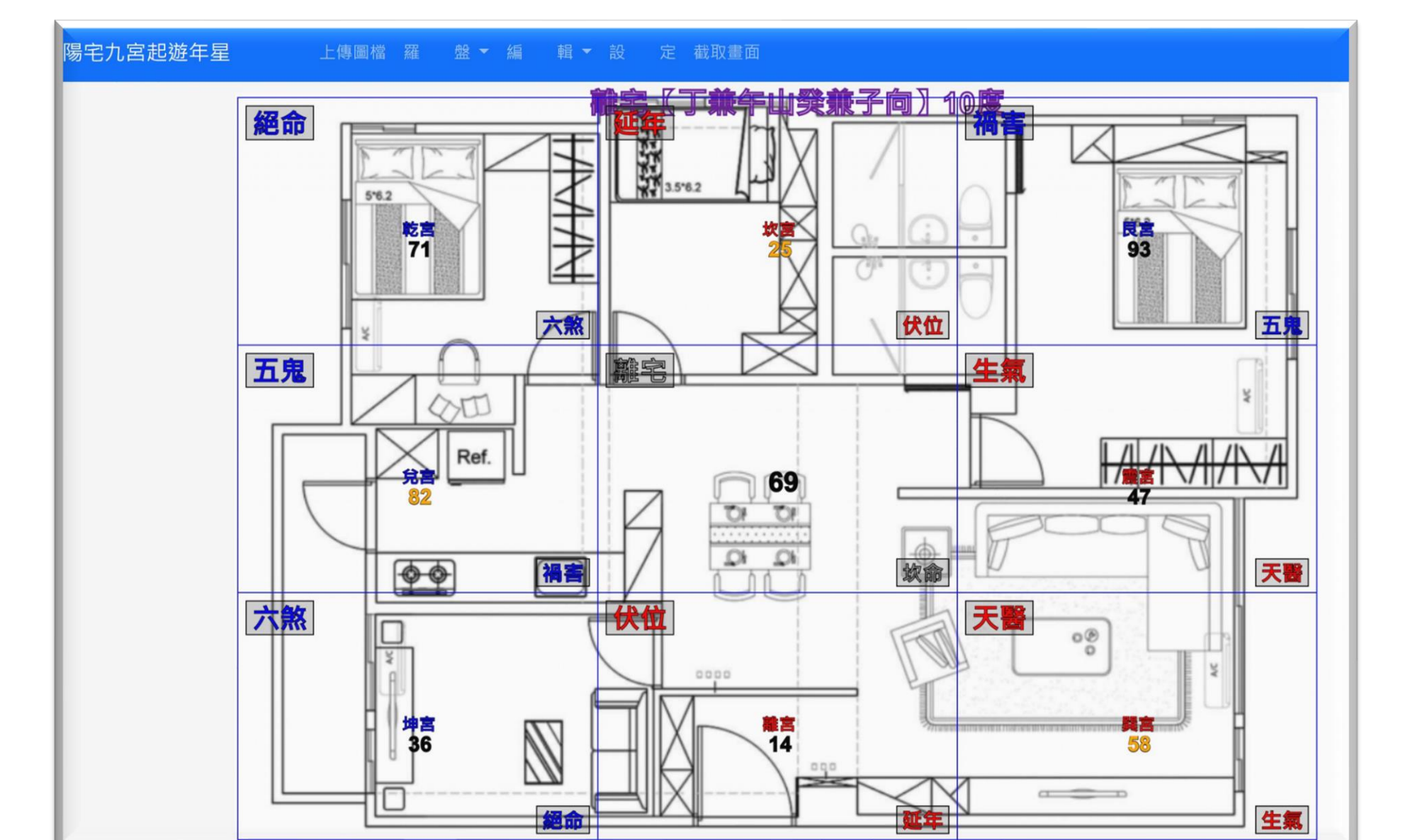

◎完成平面設計圖範圍標定,自動產生陽宅九宮起遊年星。

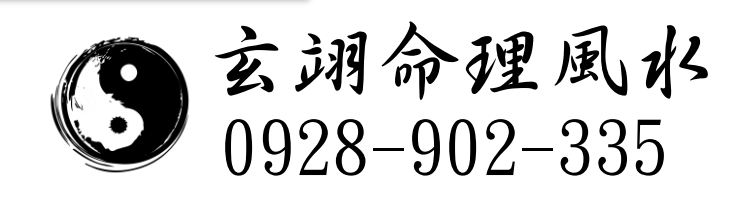

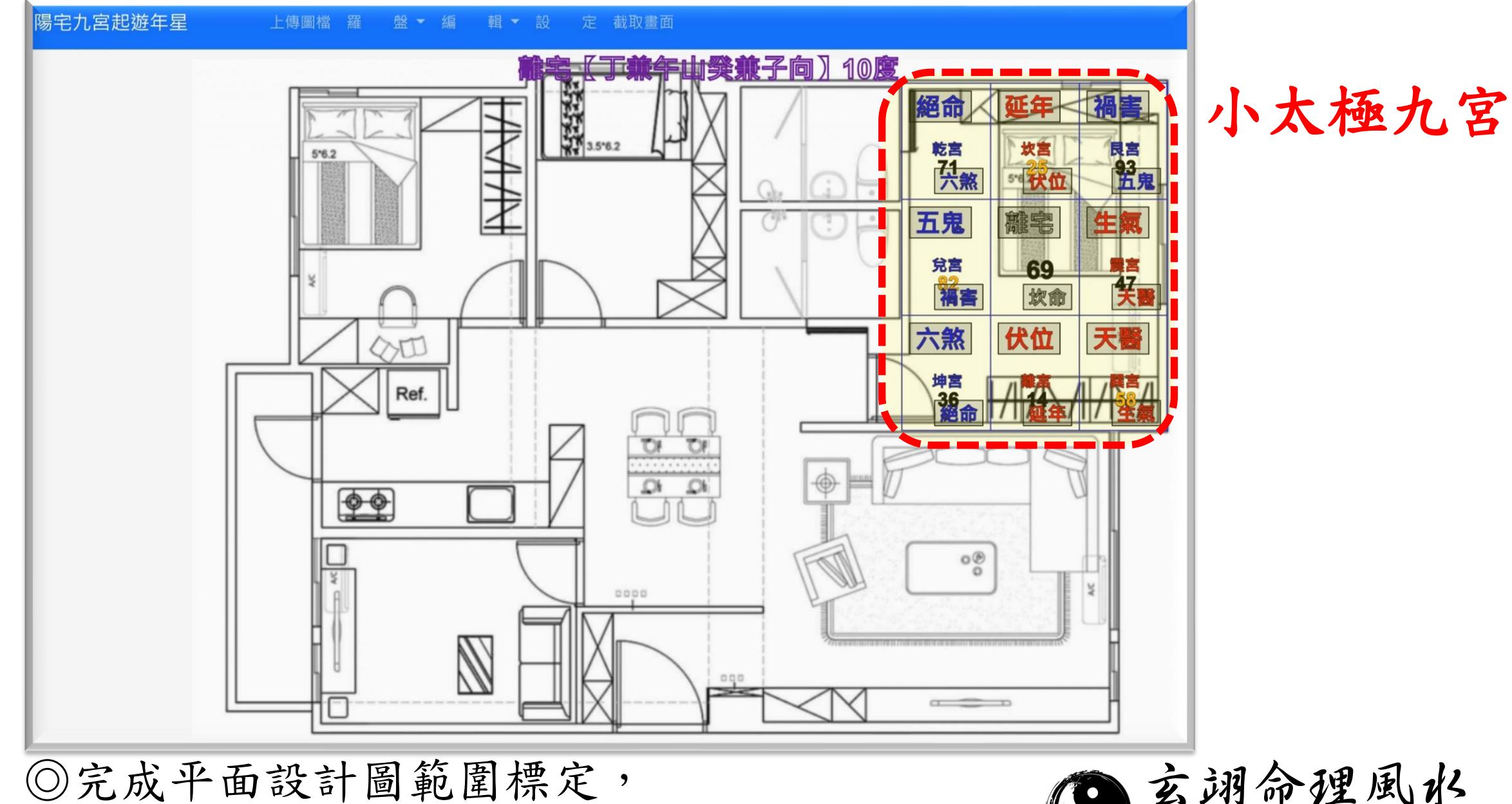

自動產生陽宅九宮起遊年星。

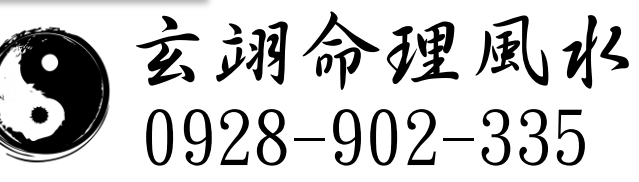

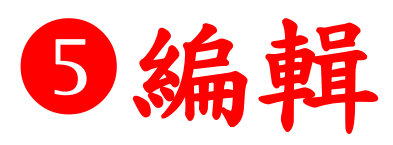

# 

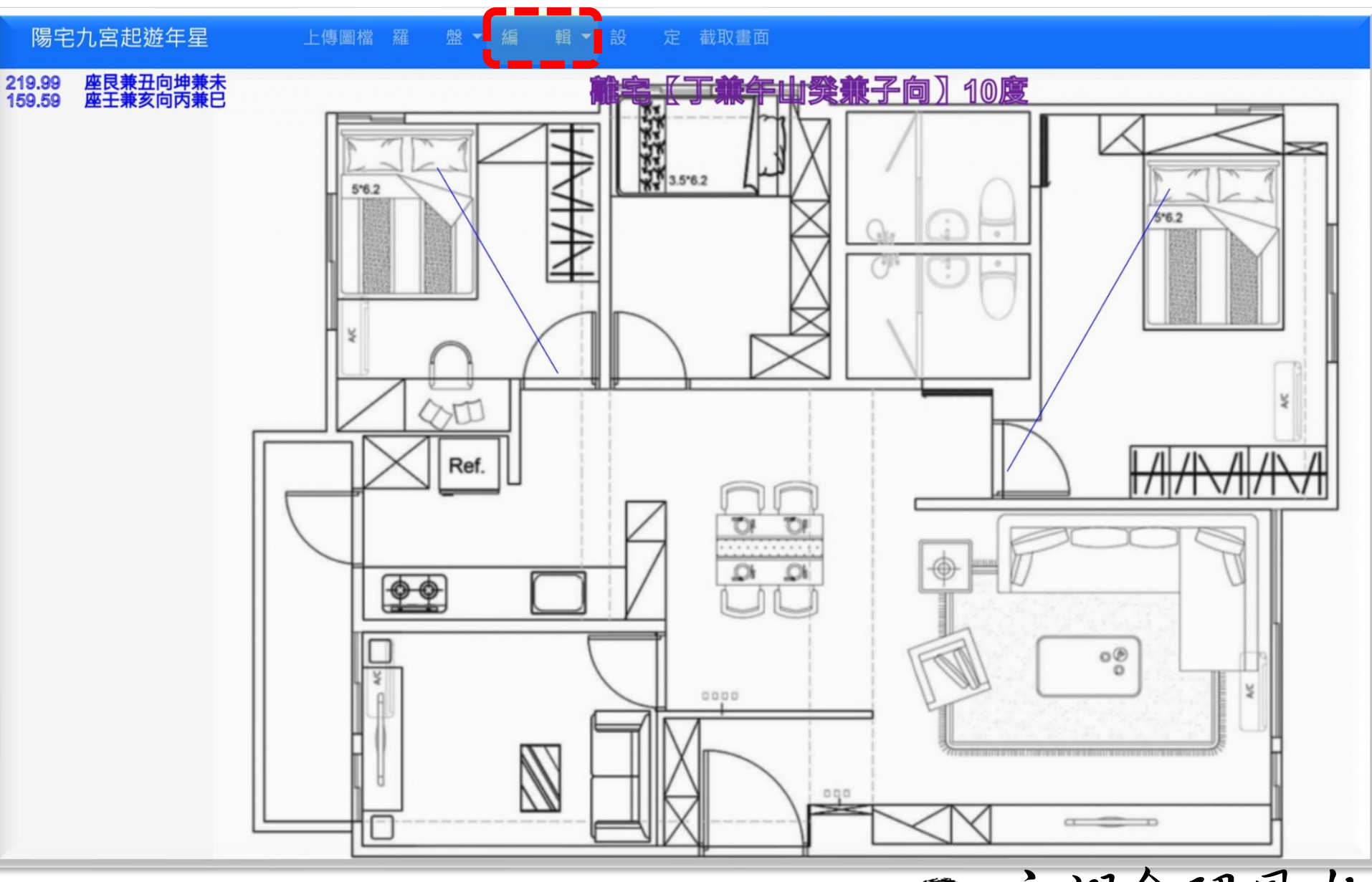

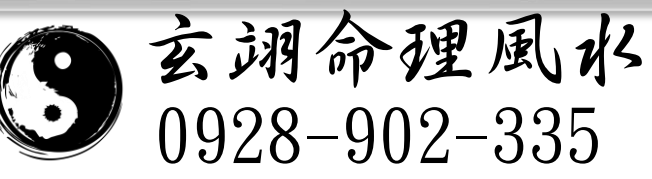

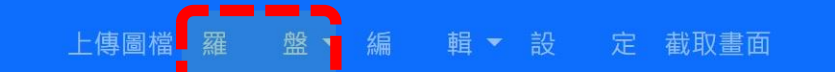

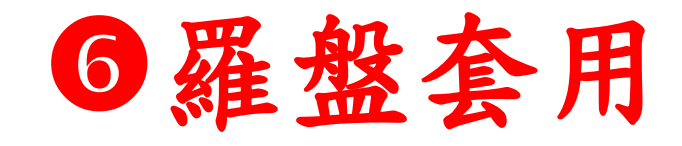

玄翊命理風水

0928-902-335

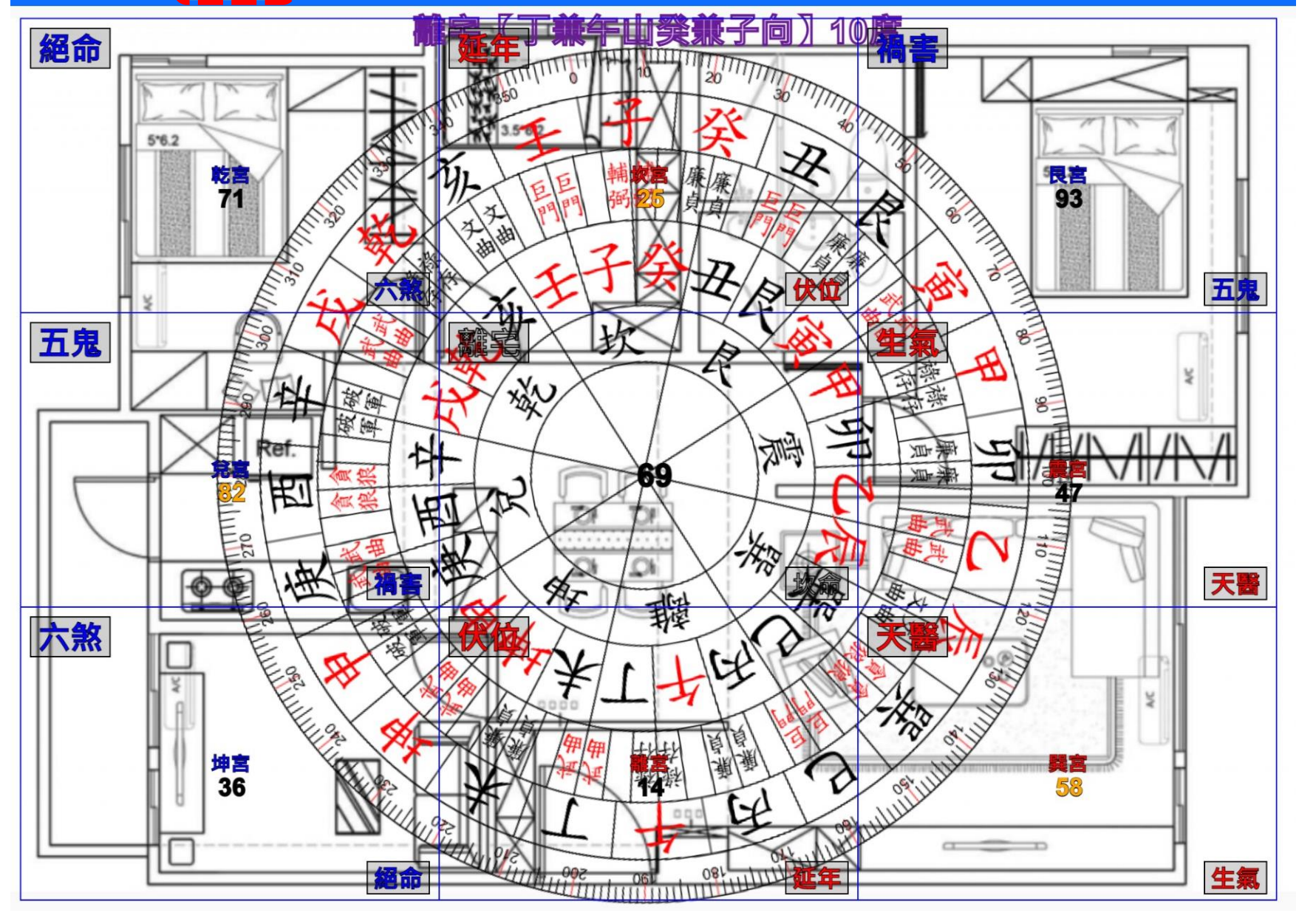

#### 上傳圖檔案盤▼編輯▼設定截取畫面

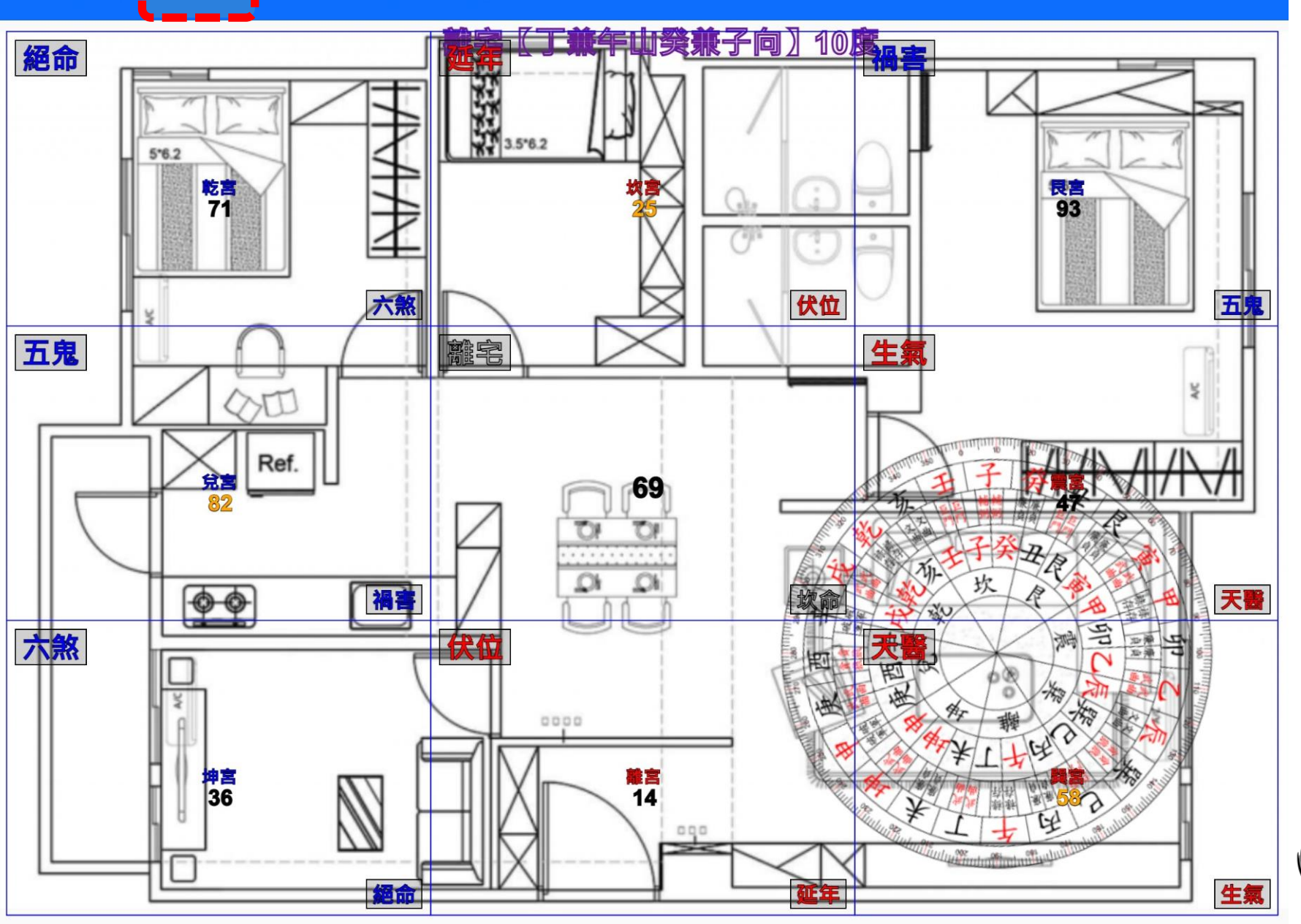

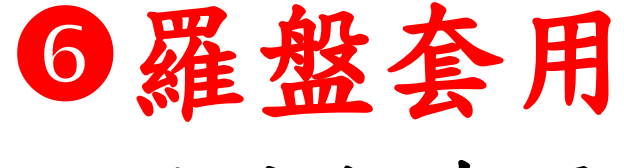

小太極套用

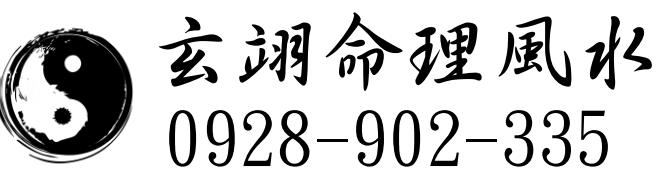

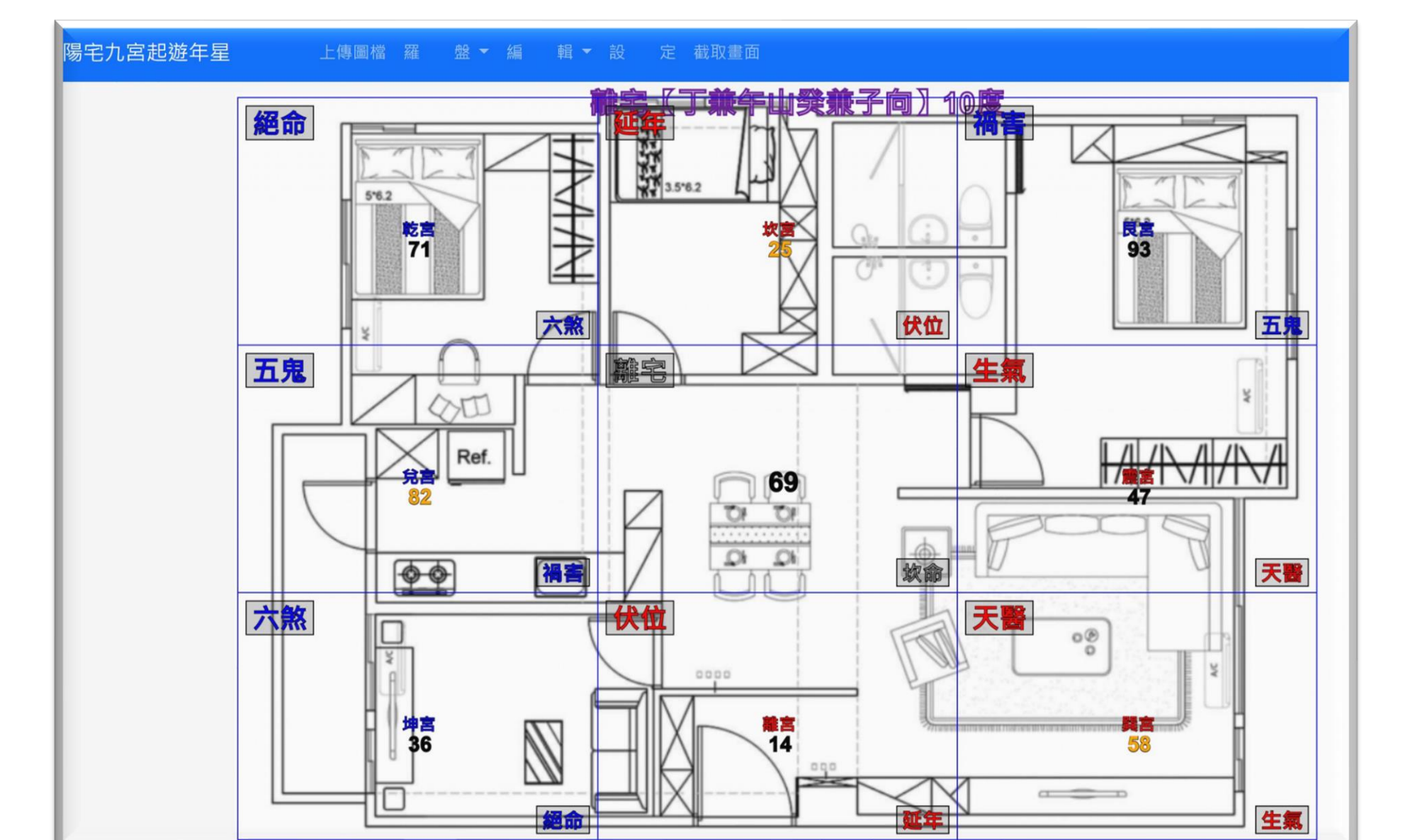

◎完成平面設計圖範圍標定,自動產生陽宅九宮起遊年星。

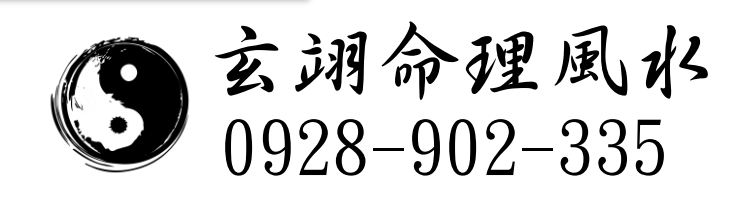

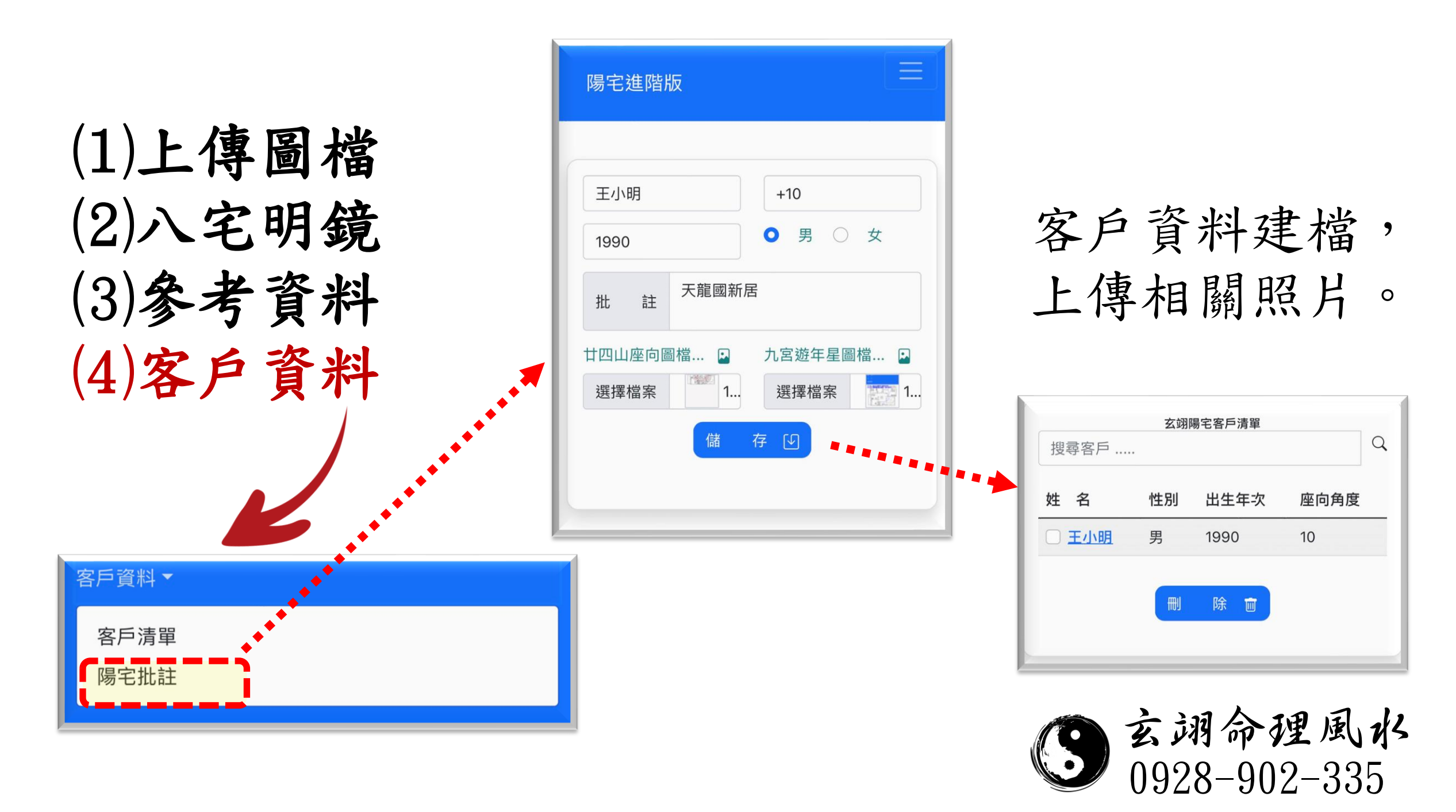

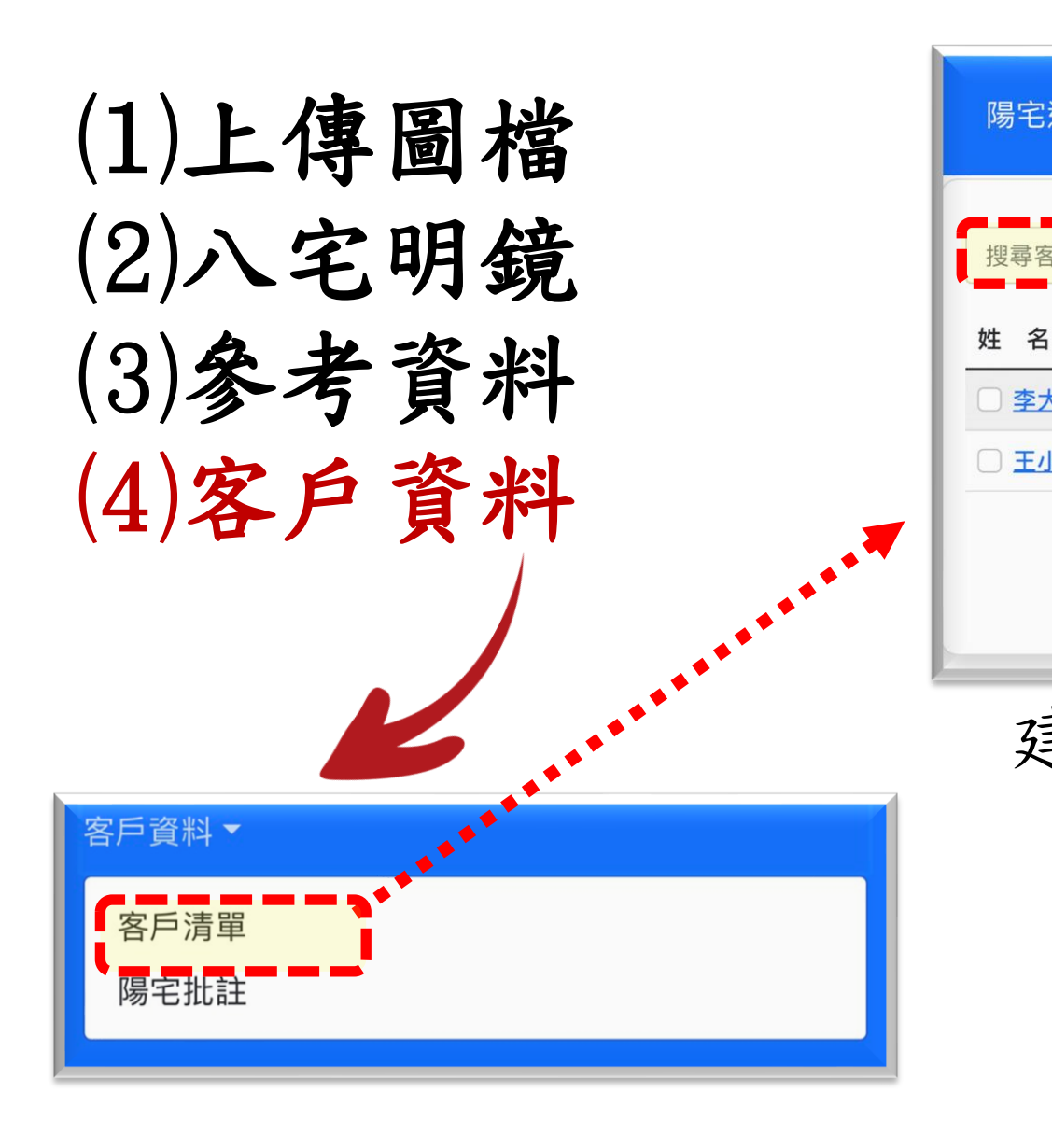

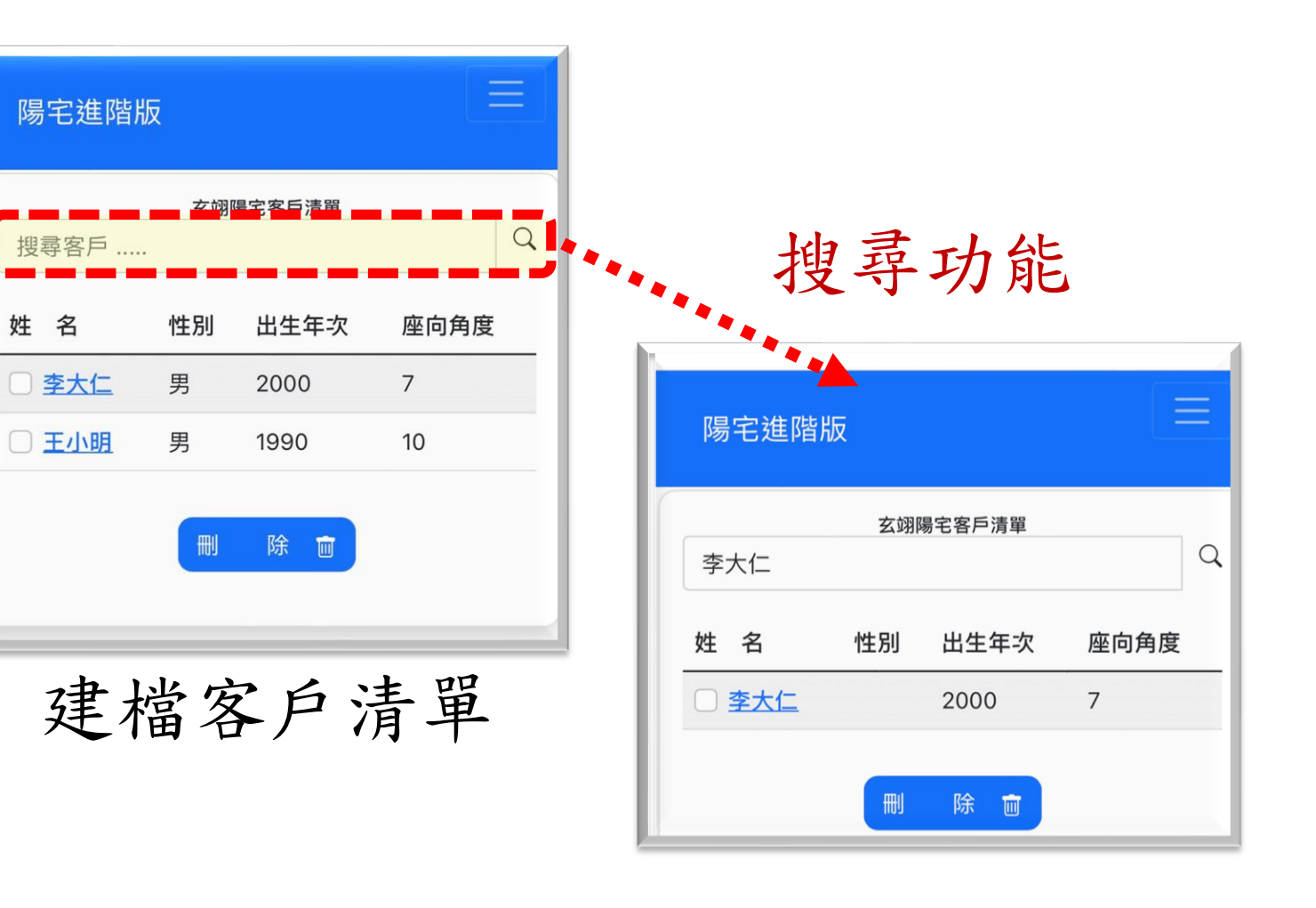

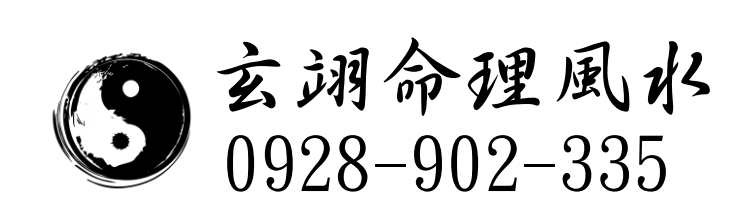

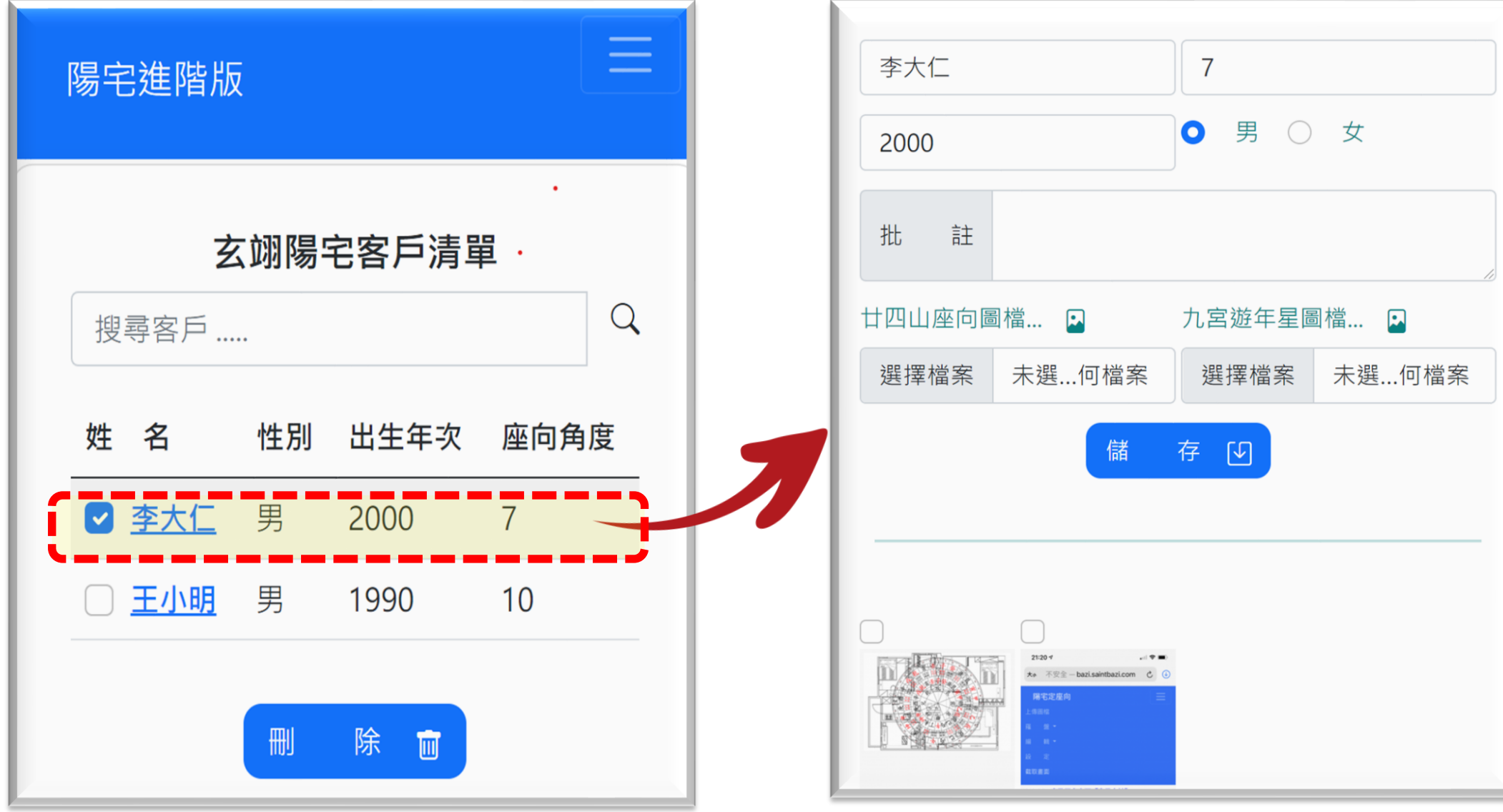

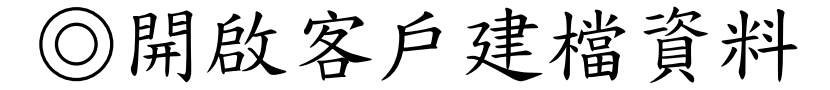

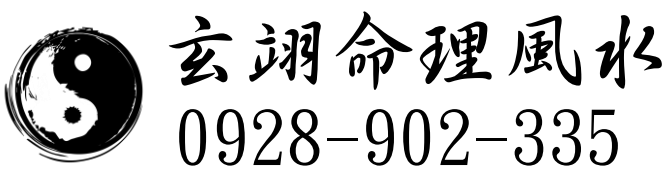